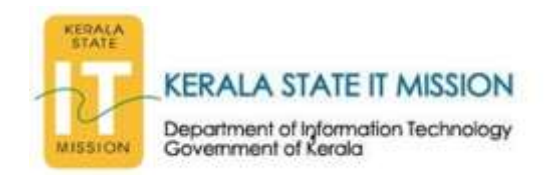

#### ന്തതന സൈബർ ആക്രമണങ്ങൾ പ്രതിരോധിക്കാനുള്ള നിർദേശങ്ങൾ.

ഇന്നലെ മുതൽ ആഗോളവ്യാപകമായി രണ്ടു പുതിയ തരം കമ്പ്യൂട്ടർ റാൻസംവെയറ്റകൾ )Ransomware) പ്രചരിക്കുന്നതായി അറിയുന്നുകമ്പ്യൂട്ടറിൽ ഇവ ബാധിച്ചാൽ പ്രധാനപ്പെട്ട ഫയലുകളെ . ഇവണ്ലോക്ക് ചെയ്യുന്നു, പിന്നീട് അവ ഇറന്നു കിട്ടണമെങ്കിൽ ഓൺലൈൻ കറൻസി ആയ ബിറ്റ് കോയിൻ നിക്ഷേപിച്ചു മോചിപ്പിച്ചെടുക്കേണ്ട അവസ്ഥയാണ് ബ്രിട്ടനിലെയും സ്പെയിനിലെയുമൊക്കെ . സർക്കാർ സംവിധാനത്തെയും ഫെഡ് എക്സ് ഇടങ്ങിയ കമ്പനികളെയും ഇവ ഇരുതരമായി ബാധിച്ചുവെന്ന് ഈ രംഗത്തെ വിദഗ്ദ്ധർ അറിയിക്കുന്നലെകളെയാണ് പ്രധാനമായും ആശുപത്രി ശൃംഖ . ഇവ ലക്ഷ്യം വച്ചിട്ടുള്ളത് എന്നാണ് മനസ്സിലാക്കുന്നത് ഇത്തരം സൈബർ ആക്രമണങ്ങൾക്കെതിരെ . അപരിചിതമായ ലിങ്കുകൾ .ജാഗ്രത പാലിക്കേണ്ടത് അത്യാവശ്യമാണ്, സംശയാസ്പദമായ ഇ -മെയിലുകൾ, അവയിലെ അറ്റാച്ച് മെന്റുകൾ എന്നിവ ഇറക്കാതെ നോക്കുക, നിങ്ങളുടെ കമ്പ്യൂട്ടറിലെ ആന്റി വൈറസ് അപ്ഡേറ്റ് ചെയ്ത് വേണ്ട മുൻകരുതലുകൾ എടുക്കണം.

#### അതോടൊപ്പം താഴെ പറയുന്ന നിർദേശങ്ങൾ കൂടി കൃത്യമായി പാലിക്കേണ്ടതാണ് .

1 ) സംശയാസ്പദമായ സാഹചര്യത്തിൽ കിട്ടുന്ന ഇമെയിൽകൾ ഓപ്പൺ ചെയ്യുകയോ അന്ദബന്ധ അറ്റാച്മെന്റകൾ തുറക്കാതിരിക്കുകയോ ചെയ്യുക.

2) വിശ്വാസയോഗ്യമല്ലാത്ത സ്രോതസ്സുകളിൽ നിന്നും വരുന്ന മെയിലുകൾ, ലിങ്കുകൾ തുടങ്ങിയവയുടെ ആധികാരികത ഉറപ്പ വരുത്തിയ ശേഷം മാത്രം തുറക്കുക

3) വ്യക്തിപരമോ, സാമ്പത്തികമോ ആയ വിവരങ്ങൾ ആവശ്യപ്പെട്ടുകൊണ്ടുള്ള അമ്പേഷണങ്ങൾക്ക് മറുപടി നൽകേണ്ടതില്ല.

4) മെയിൽ സന്ദേശങ്ങളുടെ ആധികാരികത ഉറപ്പവരുത്തുക.

5) വ്യക്തിപരമായി പുകഴ്ഛന്ന മെയിലുകൾ,മനഃപൂർവം വരുത്തുന്ന പിശകുകൾ എന്നിവ സസൂക്ഷൂം നിരീക്ഷിച്ച മെയിലുകൾ കൈകാര്യം ചെയ്യുക.

6 ) ഇമെയിൽ അറ്റാച്മെന്റകൾ സസൂക്ഷൂം തുറക്കുക.

7) മെയിൽ വഴി ലഭ്യമാവുന്ന ഫോമുകളിൽ വ്യക്തിപരമായ വിവരങ്ങൾ നൽകാതിരിക്കുക.ഇത്തരം വിവരങ്ങൾ ട്രാക്ക് ചെയ്യപ്പെടാൻ സാധ്യത ഉള്ളതിനാൽ ആണിത്.

8) വ്യക്തിഗത വിവരങ്ങൾ കൈമാറുന്നതിന് മുൻപ് വെബ്സൈറ്റിന്റെ ആധികാരികത ഉറപ്പ വരുത്തുക.

9) ഔദ്യോഗിക ഇമെയിലുകൾ വ്യക്തിപരമായ ആവശ്യങ്ങൾ ഉപയോഗിക്കാതിരിക്കുക.

10 ) സമൂഹമാധ്യമങ്ങളിൽ സംശയകരമായ സാഹചര്യങ്ങളിൽ നിന്ന് ലഭിക്കുന്ന ഇമേജുകൾ, വീഡിയോകൾ തുറക്കാതിരിക്കുക.

11 ) സമ്മാനങ്ങൾ ഓഫർ ചെയ്തകൊണ്ടുള്ള മെയിൽകൾക്ക് സാമ്പത്തിക വിവരങ്ങൾ നൽകരുത്.

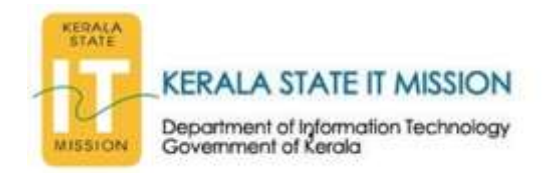

12 ) ബാങ്ക് വിവരങ്ങൾ ആവശ്യപ്പെട്ടുകൊണ്ടുള്ള വിവരങ്ങൾക്ക് മറുപടി നൽകാതിരിക്കുക.

13 ) ഓൺലൈൻ ഷോപ്പിംഗ് പോലുള്ള വ്യക്തിപരമായ ആവശ്യങ്ങൾക്ക് പ്രത്യേക മെയിൽ ഐഡി ഉപയോഗിക്കക.

# **Precautionary measures against Ransomware Attack**

**Ransomware Attack:** Ransomware is a creative malware that infects systems and locks down data, preventing users from accessing it until a ransom is paid. It can affect individuals and businesses alike, but can become a critical threat for enterprises dealing with huge amounts of data. You are advised to kindly take the following preventive measures to protect their computer networks from ransomware infection/ attacks:

- 1. Ensure that ports TCP/UDP 445, 137, 138, 139 are blocked on all perimeter devices and internal access control devices.
- 2. Ensure that ports TCP/UDP 445 are blocked on all clients & servers using host firewalls through host antiviruses and HIPS.
- 3. Apply all patches of Microsoft Windows (client and server) for the vulnerability mentioned in the Microsoft Security Bulletin MS17-010.
- 4. Secure mail server with antivirus and anti spamware solution.
- 5. Maintain updated Antivirus software on all user client systems urgently ON PRIORITY.
- 6. Update operating system, third party applications (MS office, browsers, browser Plugins) and antivirus software with the latest patches ON PRIORITY.

All system administrators to ensure this is done in the organizations ASAP.

- 1. Alert all users in the organization of the attack. Hence the above step of updating softwares on the computer needs to be ensured before the user accesses email or internet.
- 2. Users should be alerted not to open attachments in unsolicited e-mails, even if they come from people in your contact list; never click on a URL contained in an unsolicited e-mail unless you are sure it is genuine. In cases of genuine URLs close out the e-mail and go to the organization's website directly through browser.

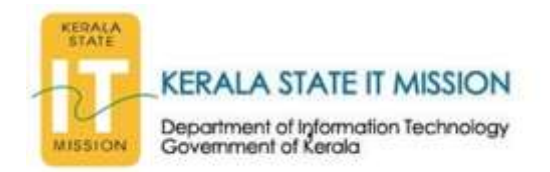

- 3. Block Tor, Peer to Peer(P2P) /Torrent traffic in Systems and Network.
- 4. Perform regular backups of all critical information to limit the impact of data or system loss and to help expedite the recovery process. Ideally, this data should be kept on a separate device, and backups should be stored offline.\*
- 5. Check regularly for the integrity of the information stored in the databases.
- 6. Regularly check the contents of backup files of databases for any unauthorized encrypted contents of data records or external elements, (backdoors /malicious scripts.)
- 7. Ensure integrity of the codes /scripts being used in database, authentication and sensitive systems
- 8. Establish a Sender Policy Framework (SPF) for your domain, which is an email validation system designed to prevent spam by detecting email spoofing by which most of the ransomware samples successfully reaches the corporate email boxes.
- 9. Application white listing/Strict implementation of Software Restriction Policies (SRP) to block binaries running from %APPDATA% and %TEMP% paths. Ransomware sample drops and executes generally from these locations.
- 10. Block the attachments of file types, exe|pif|tmp|url|vb|vbe|scr|reg|cer|pst|cmd|com|bat|dll|dat|hlp|hta|js| wsf
- 11. Disable ActiveX content in Microsoft Office applications such as Word, Excel, etc.
- 12. Disable remote Desktop Connections, employ least-privileged accounts. Limit users who can log in using Remote Desktop, set an account lockout policy. Ensure proper RDP logging and configuration.
- 13. Restrict access using firewalls and allow only to selected remote endpoints, VPN may also be used with dedicated pool for RDP access
- 14. Use strong authentication protocol, such as Network Level Authentication (NLA) in Windows.

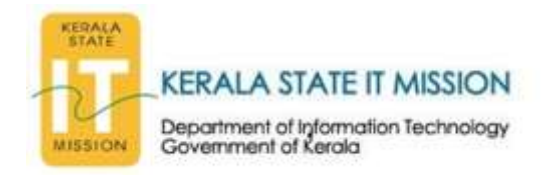

# <u>How to install Windows update as per Microsoft Security Bulletin</u> <u>MS17-010 – Critical</u>

## 1. Go to <u>https://technet.microsoft.com/en-us/library/security/ms17-010.aspx</u> in browser.

| TN Microsoft Security Baller X      | 6                                                                                                    |                                                        | 🖾 - o x                                                   |
|-------------------------------------|----------------------------------------------------------------------------------------------------|--------------------------------------------------------|-----------------------------------------------------------|
| ← → C ① B Secure Inte               | ss://technet.microsoft.com/en-us/library/security/ms17-018.aspx                                                                                                    |                                                        | \$ 0 M                                                    |
| Microsoft   TechNet ~               |                                                                                                    |                                                        | Onited States (Explicit) — Eign in                        |
| Security TechCenter                 |                                                                                                    | Search TechNet with Bing                               | P                                                         |
| Home Security Updates 3             | ools Learn Bbrary Support                                                                                                    |                                                        |                                                           |
| Security Advisories and Bulletins > | Security Bulletins > 2017 -                                                                                                    |                                                        |                                                           |
| M517-013                            | Microsoft Security Bulletin MS17-010 -                                                                                                    | Critical                                               | ட் Pent<br>< Share                                        |
| M517-012<br>M517-011                | Security Update for Microsoft Windows SMB Server (40133<br>Published: March 14, 2017<br>Version: 1.0                                                                                   | 89)                                                    | IN THIS ARTICLE                                           |
| M517-010<br>M517-009                | Executive Summary<br>This security update resolves vulnerabilities in Microsoft Windows. The most severe of the vulnerabilities                                                        | On this page<br>Executive Summary                      | Affected Software and<br>Vulnerability Seventy<br>Ratings |
| M517-008                            | could allow remote code execution if an attacker sends specially crafted messages to a Microsoft Server<br>Message Block 1.0 (SMBv1) server.                                           | Affected Software and<br>Vulnerability Seventy Ratings | Information<br>Security Unitate                           |
| M517-007                            | This security update is rated Critical for all supported releases of Microsoft Windows. For more<br>information, see the Affected Software and Vulnerability Severity Ratings section. | Vulnerability Information                              | Deployment<br>Acknowledgments                             |
| MS17-006                            | The security update addresses the vulnerabilities by correcting how SMBv1 handles specially crafted requests.                                                                          | Acknowledgments                                        | Disclaimer                                                |
| M517-009                            | For more information about the vulnerabilities, see the Vulnerability Information section.                                                                                             | Disclamer                                              | [as as the star                                           |

2. Patches for various versions of windows are listed. Select appropriate version.

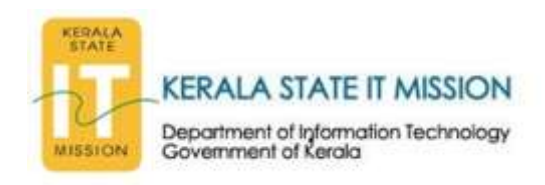

| X 🖸 🕯 Secure                     | https://technet. | microsoft.com/in-                                                                        | a/itinaŋ/wecum                       | y/mi17-010.acp                       | í                                    |                                      |                                        |                                      |         | ¥ 0 M                                            |
|----------------------------------|------------------|------------------------------------------------------------------------------------------|--------------------------------------|--------------------------------------|--------------------------------------|--------------------------------------|----------------------------------------|--------------------------------------|---------|--------------------------------------------------|
|                                  |                  | (4012598)                                                                                |                                      |                                      |                                      |                                      |                                        |                                      |         |                                                  |
|                                  |                  | Windows 7                                                                                |                                      |                                      |                                      |                                      |                                        |                                      |         |                                                  |
| MS17-012<br>MS17-012<br>MS17-011 |                  | Windows 7 for<br>32-bit<br>Systems<br>Service Pack 1<br>(4012212)<br>Security<br>Onig[1] | Critical<br>Remote Code<br>Execution | Critical<br>Remote Code<br>Execution | Critical<br>Hemote Code<br>Execution | Critical<br>Remote Code<br>Execution | Important<br>Information<br>Disclosure | Critical<br>Remote Code<br>Execution | None    | Shine     Shine     Shine     IN THES ARTICLE    |
| MS17-010                         |                  | Windows 7 for                                                                            | Critical                             | Critical                             | Critical                             | Critical                             | Important                              | Critical                             | 3212646 | Affected Software a                              |
| M517-009                         |                  | 32-bit<br>Systems<br>Service Pack 1<br>(401/2215)                                        | Remote Code<br>Execution             | Remote Code<br>Execution             | Remote Code<br>Execution             | Remote Code<br>Execution             | Disclosure                             | Remote Code<br>Execution             |         | Vulnerability Second<br>Ratings<br>Vulnerability |
| M517-028<br>M517-007             |                  | Manthly<br>Rottup <sup>[1]</sup>                                                         |                                      |                                      |                                      |                                      |                                        |                                      |         | Security Opdate<br>Deployment                    |
| MS17-006                         |                  | Windows 7 for<br>x64-based                                                               | Critical<br>Remote Code<br>Execution | Critical<br>Remote Code              | Critical<br>Remote Code              | Critical<br>Remote Code<br>Execution | Important<br>Information               | Critical<br>Remote Code              | None    | Acknowledgments<br>Disclaimer                    |
| M517-005                         |                  | Service Pack 1<br>(4012212)                                                              |                                      |                                      | 0.04641900                           | 0.0000000                            | - 160 0000 ()                          | 10002454.01                          |         | Revision                                         |
| M517-004                         |                  | Security<br>Only[1]                                                                      |                                      |                                      |                                      |                                      |                                        |                                      |         |                                                  |
| M517-028                         |                  | Windows 7 for                                                                            | Critical                             | Critical                             | Critical                             | Critical                             | Important                              | Critical                             | 3212646 |                                                  |
| M512-002                         |                  | Service Pack 1                                                                           | Execution                            | Execution                            | Execution                            | Execution                            | Disclasure                             | Besution                             |         |                                                  |
| MS17-001                         |                  | (4012215)                                                                                |                                      |                                      |                                      |                                      |                                        |                                      |         |                                                  |

3. A new *Microsoft update catalog window* will open and then select *download* option corresponding to *March, 2017 Security Monthly Quality Rollup for Windows 7 for x64-based Systems (KB4012215)* as shown below:

| C 🕜 () www.catalogupdate.microsoft.com/Search.aspx?q=KB4012215                                             |                                  |                   |              |         |          | ±0 ₩ :                            |
|----------------------------------------------------------------------------------------------------|----------------------------------|-------------------|--------------|---------|----------|-----------------------------------|
| osoft Update Catalog                                                                                       |                                  |                   | KB4012       | 215     |          | Search                            |
| earch results for "K84012215"                                                                              |                                  |                   |              |         |          |                                   |
| es: 1 - 6 af 6 (page 1 af 1)                                                                               |                                  |                   |              |         |          | (p Previous   Next <sub>cip</sub> |
| Tite                                                                                                    | Products                         | Classification    | Last Updated | Version | Size     |                                   |
| March, 2017 Security Monthly Quality Rollup for Windows 7 (884012215)                                      | Windows 7                        | Security Updates  | 3/12/2017    | s/a     | 89.0 MB  | Download                          |
| March, 2017 Security Monthly Quality Rollup for Windows Server 2008 R2 for x64-based Systems (K84012215)   | Windows Server 2008 R2           | Security Updates  | 3/12/2017    | 1/2     | 145.5 MB | Download                          |
| March, 2017 Security Monthly Quality Rollup for Windows Embedded Standard 7 (K84012215)                    | Windows Embedded Standard 7      | Security Updates  | 3/12/2017    | n/a     | 89.0 MB  | Download                          |
| March, 2017 Security Monthly Quality Rollup for Windows Server 2008 R2 for Itanium-based Systems (K3401221 | Windows Server 2008 R2           | Security Updates  | 3/12/2017    | 6/2     | 66.0 MB  | Download                          |
| March, 2017 Security Monthly Quality Rollup for Windows 7 for x64-based Systems (KB4012215)                | Windows 7                        | Security Updates  | 3/12/2017    | n/a     | 145.5 MB | Download                          |
| March 2017 Security Monthly Quality Rolling for Windows Embedded Standard 7 for old-based Systems (8840)   | 215) Windows Embedded Standard 7 | Security Lipdates | 3/12/2017    | n/z     | 145.5 MR | Download                          |

2017 Microsoft Corporation. All Rights Reserved. | privacy | terms of use | help

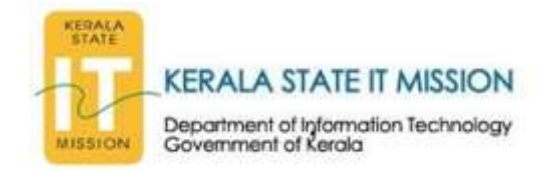

#### 4. On the download page

Click: *windows6.1-kb4012215-x64\_a777b8c251dcd8378ecdafa81aefbe7f9009c72b.msu*as shown below:

| 🗅 Microsoft Update Catalog - Google Chrome                                                                                 |                                        | <u></u> : |       | $\times$ |
|----------------------------------------------------------------------------------------------------|----------------------------------------|-----------|-------|----------|
| www.catalog.update.microsoft.com/DownloadDialog.aspx                                                                       |                                        |           |       |          |
| Download                                                                                                    |                                        |           |       |          |
| Download Updates                                                                                                    |                                        |           |       |          |
| March. 2017 Security Monthly Quality Rollup for Windows 7 fo<br>windows6.1-kb4012215-x64_a777b8c251dcd8378ecdafa81aefbe7f9 | r x64-based Systems (1<br>1009c72b.msu | (B4012    | 2215) |          |
|                                                                                                    |                                        |           |       |          |
|                                                                                                    |                                        |           |       |          |
|                                                                                                    |                                        |           |       |          |
|                                                                                                    |                                        |           |       |          |
|                                                                                                    |                                        |           |       |          |
|                                                                                                    |                                        |           |       |          |
|                                                                                                    |                                        |           | Close | -        |
| 40.77.232.90                                                                                                    |                                        |           |       |          |

5. A save window as shown below is opened and then browse the location where need to save the installation file and then click save:

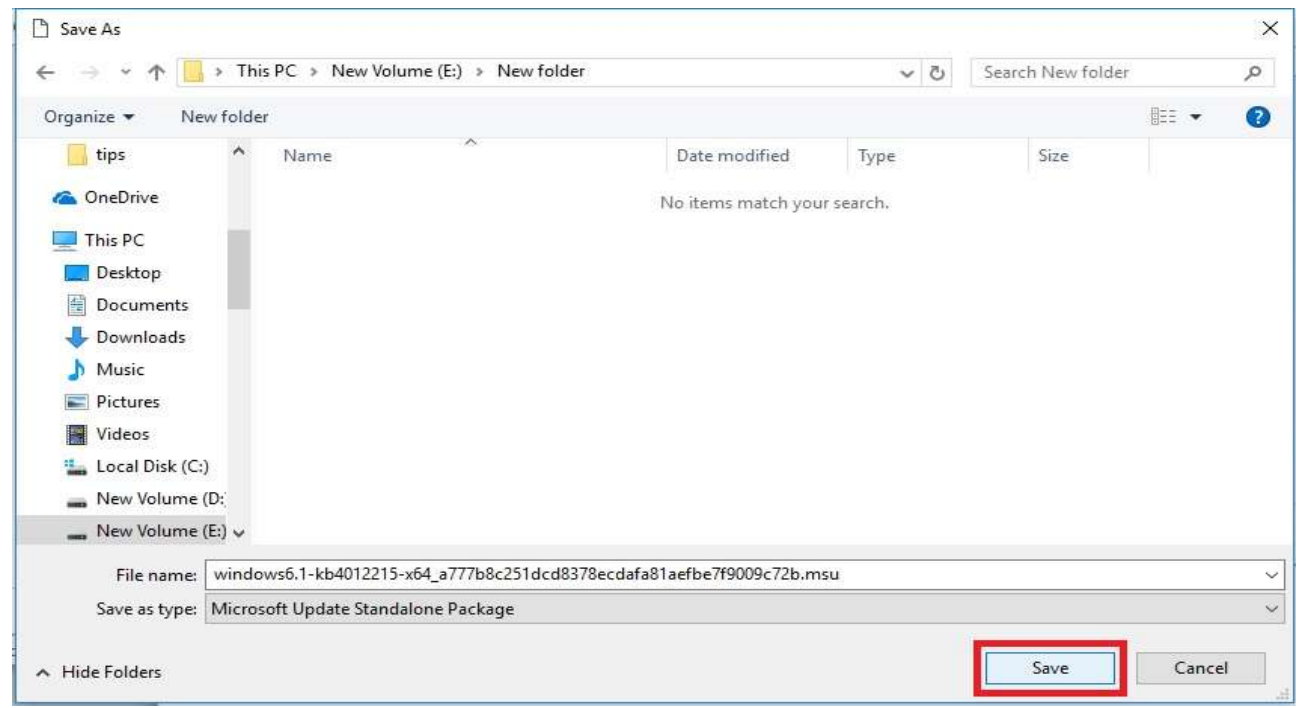

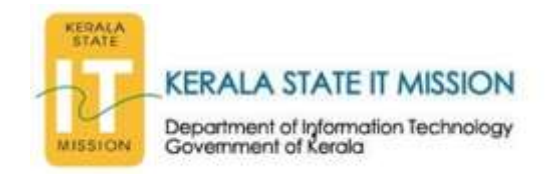

### 6. Download is in progress.

| Microsoft Update Catalog - Google Chrome                                                                                                | 100                             |       | $\times$ |
|----------------------------------------------------------------------------------------------------|---------------------------------|-------|----------|
| Www.catalog.update.microsoft.com/DownloadDialog.aspx                                                                                    |                                 |       |          |
| Download                                                                                                    |                                 |       |          |
| Download Updates                                                                                                    |                                 |       |          |
| March, 2017 Security Monthly Quality Rollup for Windows 7 for x64-b<br>windows6.1-kb4012215-x64_a777b8c251dcd8378ecdafa81aefbe7f9009c7; | based Systems (KB401.<br>25.msu | 2215) |          |
|                                                                                                    |                                 |       |          |
|                                                                                                    |                                 |       |          |
|                                                                                                    |                                 |       |          |
|                                                                                                    |                                 |       |          |
|                                                                                                    |                                 |       |          |
|                                                                                                    |                                 |       |          |
| download.windowsupdate.com//win                                                                                                    |                                 | Close |          |
|                                                                                                    | (                               | 10 10 | 1 30     |

7. After completing the download, click the arrow and then select show in folder or browse to the location where the downloaded software resides.

| 🗋 Microsoft Update Catalog -                       | Google Chrome                                                                                     | 1444              |          | $\times$ |
|----------------------------------------------------|---------------------------------------------------------------------------------------------------|-------------------|----------|----------|
| www.catalog.update.mi                              | crosoft.com/DownloadDialog.aspx                                                                   |                   |          |          |
| Download                                           |                                                                                                   |                   |          |          |
| Download Updates                                   |                                                                                                   |                   |          |          |
| March, 2017 Security Mo<br>windows6.1-kb4012215-x6 | nthly Quality Rollup for Windows 7 for x64-based<br>4_a777b8c251dcd8378ecdafa81aefbe7f9009c72b.ms | I Systems (KB401) | 2215)    |          |
|                                                    | Open<br>Always open files of this type                                                            |                   |          |          |
| 40.77.232.90                                       | Show in folder<br>Cancel                                                                          |                   | Close    | ł        |
| windows6.1-kb40m                                   | su 🔽                                                                                              | S                 | show all | ×        |

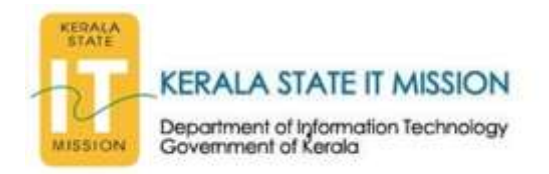

8. Double click the installation file

| 🛊 Favorites 🔺          | Name                                                           | Date modified            | Туре             | Size       |
|------------------------|----------------------------------------------------------------|--------------------------|------------------|------------|
| E Desktop<br>Downloads | 🛃 windows5.1-kb4012215-x64_a777b8c251dcd8378ecdafa81aefbe7f900 | 9c72b 5/15/2017 11:39 AM | Microsoft Update | 148,997 KB |
| Libraries              |                                                                |                          |                  |            |
| Music                  |                                                                |                          |                  |            |
| Videos                 |                                                                |                          |                  |            |
| Computer               |                                                                |                          |                  |            |
| 👗 Local Disk (C:)      |                                                                |                          |                  |            |
| 🕞 New Volume (D:)      |                                                                |                          |                  |            |
| 🕞 New Volume (E)       |                                                                |                          |                  |            |

9. If any error occurred as shown below follow the next step otherwise go to step 20:

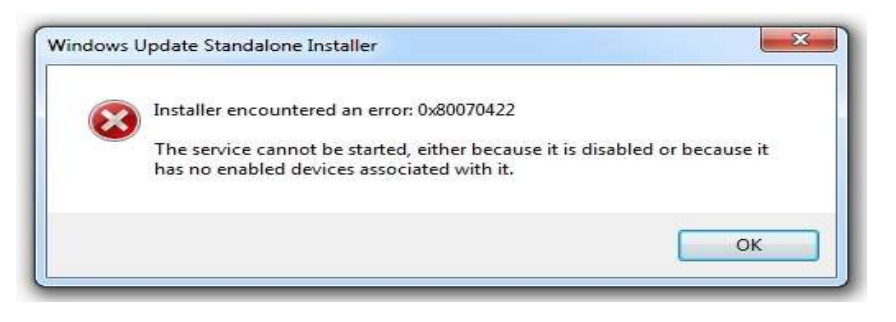

10. On windows start menu search bar type: services.msc

| rograms (1)                       |     |            |
|-----------------------------------|-----|------------|
| 162 services                      |     |            |
|                                   |     |            |
|                                   |     |            |
|                                   |     |            |
|                                   |     |            |
|                                   |     |            |
|                                   |     |            |
|                                   |     |            |
|                                   |     |            |
|                                   |     |            |
|                                   |     |            |
|                                   |     |            |
|                                   |     |            |
|                                   |     |            |
| See more results                  |     |            |
| See more results<br>services.mscl | × 5 | hut down 🕨 |

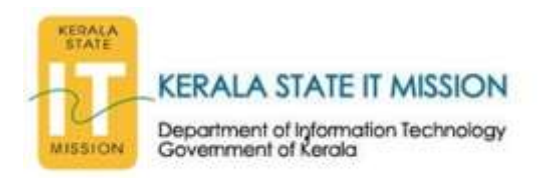

11. New window open as shown below. Scroll down for the windows update and check status disabled.

| ienvices (Local) | Services (Lance)                                                                                                    |                                                                                                    |                                                                                                    |                                                                   |                                                                                                    |                                                                                                    |  |
|------------------|----------------------------------------------------------------------------------------------------|----------------------------------------------------------------------------------------------------|----------------------------------------------------------------------------------------------------|-------------------------------------------------------------------|----------------------------------------------------------------------------------------------------|----------------------------------------------------------------------------------------------------|--|
|                  | Windows Update                                                                                                    | Name                                                                                                    | Description                                                                                                    | 30541                                                             | Same Type                                                                                                    | LegOnAs                                                                                                    |  |
|                  | Description<br>Enables the statistics, skewellast, and<br>installation of applicate for Windows<br>and other programs. If this assess in<br>disaded, uses of the computer with<br>on the state uses of the computer with<br>on the state state on Windows (padding<br>of the statements of one take state save<br>the Windows Up date Agent (MUA)<br>APD | Windows Calification     Windows Calification     Windows Calification     Windows Calification     Windows Calification     Windows Dates Nation     Windows Earch Reporting Service     Windows Faret Calification     Windows Faret Calification     Windows Faret Calification     Windows Nation     Windows Nation     Windows Mada Report     Windows Mada Report     Windows Report     Windows Report     Windows Report     Windows Report     Windows     Windows Report     Windows     Windows | Security enables the contrion, management, and disclinate of di-<br>The Weell kapfolimics and service house their pury Workson Color -<br>WCNCSVC Faults the Workson Connect None Configuration while<br>Databation applies and partnership variantical subscass<br>Management to be reported when programs stop variant contrasts<br>Management to be reported when programs stop variant contrasts<br>Management to be reported when programs stop variant contrasts<br>Management of the reported when programs stop variant form.<br>This service management and event large. It supports larging a<br>Windows Freewall helps ported your computer to protecting screen.<br>This wave ensures and applications by variants and contents<br>Adds, modifies, and remove applications provided as a Window.<br>Provide a convension interface and signations provided in a content.<br>Windows Natio Control Fermion 4 To protect the transmitted<br>barrest and stops recording of TV programs while Windows stell.<br>Data stops recording of TV programs while Windows and<br>Optimizes performance of Windows Powershild Jacks,<br>Patients Matelia Stops Management (WVMM) provide in pro-<br>tection in the Stop Powershiles Transmitter To<br>Management and Management (WVMM) provide in a store in<br>Management and the powers while Windows Made<br>Data in the second Windows Powershile Frankation 1.<br>Windows Rescet Management (WVMM) provide in advance in<br>Market and the powers while a store and and when<br>Management and the powers while a store in advance in<br>Market and the powers while a store and and when<br>Management and the powers while a store in advance in<br>Windows Rescet Management (WVMM) provide in advance in<br>Market and the powers when a store and powers when the<br>Management and the powers when a store and powers when<br>Management and the powers when a store and powers when<br>Management and the power and the store and powers when the<br>Management and the power and the store and power and the store<br>in WALARDC device powers the logic regularity to complete, to<br>market and base powers the logic regularity for and power and<br>the WALARDC device | Noted<br>Sostel<br>Sostel<br>Sostel<br>Sostel<br>Sostel<br>Sostel | Menual<br>Menual<br>Menual<br>Automotic (D.,<br>Automotic<br>Menual<br>Automotic<br>Automotic<br>Menual<br>Menual<br>Menual<br>Menual<br>Menual<br>Menual<br>Menual<br>Menual<br>Menual<br>Menual<br>Menual<br>Menual<br>Menual<br>Menual<br>Menual<br>Menual<br>Menual | Lood Syste<br>Lood Service<br>Lood Service<br>Lood Service<br>Lood Service<br>Lood Syste<br>Network 1.<br>Lood Service<br>Lood Service<br>Lood Service<br>Lood Service<br>Lood Syste<br>Lood Syste<br>Lood Syste<br>Lood Syste<br>Lood Syste<br>Lood Syste<br>Lood Service<br>Lood Syste<br>Lood Service<br>Lood Service<br>Lood Service<br>Lood Service<br>Lood Service<br>Lood Service<br>Lood Syste<br>Lood Service<br>Lood Syste |  |
|                  |                                                                                                    | C, KMI Performence Adapter<br>C, Workstation<br>C, WWAN AutoComfig                                                                                                    | Provides performance library information from Windows Mana,<br>Creates and maintains clare network connections to minute into<br>This service manages mobile broadband (ESM & CONA) defe c                                                                                                    | Ratel                                                             | Sitemael<br>Automotic<br>Mercuel                                                                                                    | Local System<br>Network E.,<br>Local Service                                                                                                    |  |

12. On the option right click and then select properties

| Services        |                                                                               | and the second second second second second second second second second second second second second second second | Dances Blood State                                                                                                    |           |               |                |     | ALC: NO.  |
|-----------------|-------------------------------------------------------------------------------|----------------------------------------------------------------------------------------------------|----------------------------------------------------------------------------------------------------|-----------|---------------|----------------|-----|-----------|
| File Action Ven | Heb                                                                           |                                                                                                    |                                                                                                    |           |               |                |     |           |
|                 |                                                                               |                                                                                                    |                                                                                                    |           |               |                |     |           |
| Services Local  | <ol> <li>Services Rocal)</li> </ol>                                           |                                                                                                    |                                                                                                    |           |               |                |     |           |
|                 | Windows Update                                                                | Name -                                                                                                    | Description                                                                                                    | Refus     | Statue Type 1 | Ag Ce As       |     |           |
|                 | Contraction (                                                                 | a Windows Certifipate                                                                                            | Securely enables the creation, management, and disclosure of d                                                                                        |           | Menuel 1      | ocel Syste     |     |           |
|                 | Excellent the state man altered and                                           | Windows Color System                                                                                             | The WesPlugBellervice service hosts think party Windows Color                                                                                         |           | Manual L      | anial Service  | _   | Louis and |
| Dis Action      | Case Made                                                                     |                                                                                                    |                                                                                                    |           |               |                |     | New York  |
| **              |                                                                               |                                                                                                    |                                                                                                    |           |               |                |     |           |
| Services Boo    | 4. Service Broat                                                              |                                                                                                    |                                                                                                    |           |               |                |     |           |
|                 | Windows Update                                                                | Aberra                                                                                                    | Description                                                                                                    | Status    | Startus Tupe  | Leg On As      |     |           |
|                 |                                                                               | C. Windows Canflance                                                                                             | Security makies the creation, management, and disclasure of a                                                                                         | -         | Billamuch     | Local System   |     |           |
|                 | Evables the detection download and                                            | d 🔍 Windows Color System                                                                                         | The WcsPlugleGevice service hosts third-party Windows Color .                                                                                         |           | Marrout       | Local Service  |     |           |
|                 | installation of updates for Waldows                                           | Windows Connect Now - Cord                                                                                       |                                                                                                    | . Status  | Billantunde   | Lancal Service |     |           |
|                 | and other programs. If this service is                                        | Windhiss Defender                                                                                                | Protection egenet opywere and potentially unwanted software                                                                                           | Statut    | Hutematic (0. | Local Syste    |     |           |
|                 | not be able to use Wendows Update                                             | Windows Druer Foundation - 1                                                                                     | Manages user-mode driver host processes                                                                                                    | Stated    | Automatic     | Lece Syste.    |     |           |
|                 | enits automatic updating feature,                                             | Wedness Error Reporting Server                                                                                   | <ul> <li>Allows among to be replicited when programs dop working or re-<br/>This section between programs dop for the sector form.</li> </ul>         |           | R. Barrisson  | Local System   |     |           |
|                 | send programs will not be able to user<br>the UKe (knot the date Assert OVDA) | Washing Frank Last                                                                                               | This service manages previously station provide to exercise normal.                                                                                   | Statut    | indercostin.  | Lecial Gambon  |     |           |
|                 | APL                                                                           | G. Windows Fermal                                                                                                | Windows Rewall helps parted your computer by preventing w                                                                                             | Stated    | Automatic     | Local Service  |     |           |
|                 | 1000                                                                          | Westing Fort Cache Service                                                                                       | Optimizes parformance of applications by caching commonly a                                                                                           | . Shartan | Automati      | And the last   | -   |           |
|                 |                                                                               | Q Windows Image Acquisition (M                                                                                   | L. Provides image acquisition services for scenners and cameras                                                                                       | Stated    | Automotic .   | 1000           |     |           |
|                 |                                                                               | 🔍 Weedowe leenallar                                                                                              | Adds, modifies, and removas applications provided as a Winite.                                                                                        |           | Martual       | 199            |     |           |
|                 |                                                                               | G Windows Management Britrum                                                                                     | Provides a common interface and object model to access mana                                                                                           | Sated     | Automati .    | Emone          |     |           |
|                 |                                                                               | 🔍 Windows Media Center Receivo                                                                                   | <ul> <li>Windows Media Carbin Service for TV and FM broadcast reception</li> </ul>                                                                    |           | Riversaul     | Relation       |     |           |
|                 |                                                                               | Windows Media Center Scheits                                                                                     | 6 Starts and stops recording of TV programs within Windows Med                                                                                        | 6         | Atlanced      | Finitert       |     |           |
|                 |                                                                               | Wentere Media Payer Return                                                                                       |                                                                                                    | t i       | Metual        | All Tarks      |     |           |
|                 |                                                                               | Windows Modules Installer                                                                                        | Enables installation, modification, and removal of Windows upd                                                                                        | -         | Manual        | 1. Status      | 226 |           |
|                 |                                                                               | Weithout Presentation Presentation                                                                               | <ul> <li>Optimizes participarties of thirdcost Presentation Presidential<br/>Models - Results Management of Initiality Presentation (2019)</li> </ul> | States    | Riperson .    | Eatrach        |     |           |
|                 |                                                                               | Washing Seath                                                                                                    | <ol> <li>minipuls remote startigenere, providely service impendence on<br/>Decision context indexing acception and search configuration.</li> </ol>   |           | Disabled      | Properties     |     |           |
|                 |                                                                               | Windows Time                                                                                                    | Moretanic date and time supchronization on all clerifs and serve                                                                                      | Stated    | Manual        |                |     |           |
|                 |                                                                               | Western Lipster                                                                                                  | Evaluation the determined should and restal after of cardidae for                                                                                     | -         | Fratient      | They .         |     |           |
|                 |                                                                               | Welefitte Web Proxy Auto-Dip                                                                                     |                                                                                                    |           | Manual        | Local Service  |     |           |
|                 |                                                                               | Ca. Winud AutorCorrfig                                                                                           | The Wied AutoConfig (DOF3SVC) service is reportable for perf.                                                                                         | ě.        | Blancet       | Local System   |     |           |

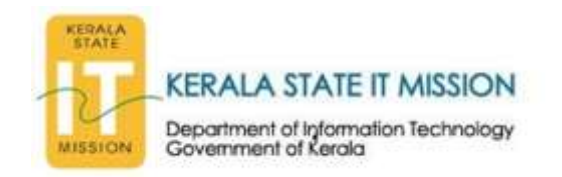

13. Check start-up type and then select *automatic* 

| General           | Log On                 | Recovery Dependencies                                                                                   |  |  |  |  |
|-------------------|------------------------|----------------------------------------------------------------------------------------------------|--|--|--|--|
| Service           | name:                  | wuauserv                                                                                                |  |  |  |  |
| Display name:     |                        | Windows Update                                                                                          |  |  |  |  |
| Descrip           | tion:                  | Enables the detection, download, and installation of<br>updates for Windows and other programs. If this |  |  |  |  |
| Path to<br>C:\Win | executabl<br>dows\syst | le:<br>tem32∖svchost.exe -k netsvcs                                                                     |  |  |  |  |
| Startup type:     |                        | Disabled 🗸                                                                                              |  |  |  |  |
| Help me           | e configure            | Automatic (Delayed Start)                                                                               |  |  |  |  |
| Service           | status:                | Manual<br>Disabled<br>Stopped                                                                           |  |  |  |  |
| 5                 | Start                  | Stop Pause Resume                                                                                       |  |  |  |  |
| Vallan            | n specify t<br>re.     | the start parameters that apply when you start the servic                                               |  |  |  |  |

14. Then go to recoverytab and then *select first failure type to restart the service* 

| eneral L      | .og On F             | Recovery                | Depender       | ncies                                       |  |  |  |
|---------------|----------------------|-------------------------|----------------|---------------------------------------------|--|--|--|
| Select the    | computer             | 's respons              | se if this ser | vice fails. <u>Help me set up recover</u> y |  |  |  |
| First failure | <b>):</b>            |                         | Restart th     | e Service 🔹                                 |  |  |  |
| Second fa     | ailure:              |                         | Take No        | Action 🗸                                    |  |  |  |
| Subseque      | nt failures          | ŝ                       | Take No Action |                                             |  |  |  |
| Reset fail    | count afte           | r:                      | 1              | days                                        |  |  |  |
| Restart se    | rvice after          |                         | 1              | minutes                                     |  |  |  |
| Enable        | e actions fo<br>gram | or stops w              | ith errors.    | Restart Computer Options                    |  |  |  |
| Program       | n:                   |                         |                |                                             |  |  |  |
| Comma         | and line pa          | rameters:<br>ount to en | d of comma     | nd line (/fail=%1%)                         |  |  |  |

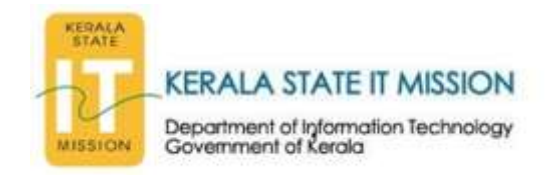

15. Go to general tab and then select option apply

| eneral Log On                                 | Recovery Dependencies                                                                                |
|-----------------------------------------------|----------------------------------------------------------------------------------------------------|
| Service name:                                 | Wulauserv                                                                                            |
| Display name:                                 | Windows Update                                                                                       |
| Description:                                  | Enables the detection, download, and installation of updates for Windows and other programs. If this |
| Path to executabl<br>C:\Windows\syst          | le:<br>em32\svchost.exe -k netsvcs                                                                   |
| Startup type:                                 | Automatic (Delayed Start)                                                                            |
|                                               |                                                                                                    |
| Help me configure                             | e service startup options.                                                                           |
| Help me configure<br>Service status:          | Stopped                                                                                              |
| Help me configure<br>Service status:<br>Start | Stopped Stop Pause Resume                                                                            |

16. After that the start button will be active and click on start button on the window

| Service name:       WUBUSERY         Display name:       Windows Update         Description:       Enables the detection, download, and installation of updates for Windows and other programs. If this         Path to executable:       C:\Windows\system32\svchost.exe +k netsvcs         Startup type:       Automatic (Delayed Start)         Help me configure service startup options.         Service status:       Stopped |                              | )n   Recovery   Dependencies                                                                         |
|----------------------------------------------------------------------------------------------------|------------------------------|----------------------------------------------------------------------------------------------------|
| Display name: Windows Update Description: Enables the detection, download, and installation of updates for Windows and other programs. If this Path to executable: C:\Windows\system32\svchost.exe +k netsvcs Startup type: Automatic (Delayed Start) Help me configure service startup options. Service status: Stopped                                                                                                    | Service name                 | wuauserv                                                                                             |
| Description: Enables the detection, download, and installation of updates for Windows and other programs. If this Path to executable: C:\Windows\system32\svchost.exe +k netsvcs Startup type: Automatic (Delayed Start) Help me configure service startup options. Service status: Stopped                                                                                                    | Display name:                | Windows Update                                                                                       |
| Path to executable:<br>C:\Windows\system32\svchost.exe +k netsvcs<br>Startup type: Automatic (Delayed Start) •<br>Help me configure service startup options.<br>Service status: Stopped                                                                                                    | Description:                 | Enables the detection, download, and installation of updates for Windows and other programs. If this |
| Startup type: Automatic (Delayed Start)           Help me configure service startup options.           Service status:         Stopped                                                                                                    | Path to execu<br>C:\Windows\ | able:<br>system32\svchost.exe -k netsvcs                                                             |
| Help me configure service startup options. Service status: Stopped                                                                                                    | Startup type:                | Automatic (Delayed Start)                                                                            |
| Service status. Stopped                                                                                                    | Help me confi                | <u>rure service startup options.</u>                                                                 |
|                                                                                                    | <b>6</b>                     | · · · · · · · · · · · · · · · · · · ·                                                                |
| Start Stop Pause Resume                                                                                                    | Service status               | : Stopped                                                                                            |
| You can specify the start parameters that apply when you start the service from here.                                                                                                    | Service status               | Stopped                                                                                              |

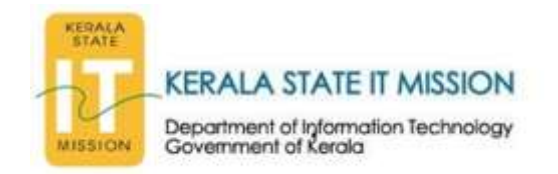

#### 17. Then select Ok

| Jeneral                       | Log On                 | Recovery                   | Depender               | icies                          |                                      |      |
|-------------------------------|------------------------|----------------------------|------------------------|--------------------------------|--------------------------------------|------|
| Service                       | name:                  | wuauserv                   |                        |                                |                                      |      |
| Display                       | name:                  | Windows U                  | pdate                  |                                |                                      |      |
| Descrip                       | tion:                  | Enables the<br>updates for | e detection<br>Windows | , download, a<br>and other pro | and installation o<br>grams. If this | f 🌲  |
| Path to C:\Win                | executabl<br>dows\syst | e:<br>em32\svchos          | st.exe -k ne           | tsvcs                          |                                      |      |
| Startup                       | type:                  | Automatic                  | (Delayed S             | tart)                          |                                      | -    |
| Help m                        | e configure            | e service start            | up options             | ÷.                             |                                      |      |
| Service                       | status:                | Started                    |                        |                                |                                      |      |
| 3                             | Start                  | Stop                       |                        | Pause                          | Resume                               |      |
|                               | n specify ti<br>re.    | he start paran             | neters that            | apply when y                   | you start the ser                    | vice |
| You ca<br>from he<br>Start pa | arameters:             | 1.00                       |                        |                                |                                      |      |

18. Then the window shows status like started

| Services (Local) | (2) Services Rocal                                                                                                    |                                                                                                    |                                                                                                    |                                                                              |                                                                                                    |                                                                                                    |   |
|------------------|----------------------------------------------------------------------------------------------------|----------------------------------------------------------------------------------------------------|----------------------------------------------------------------------------------------------------|------------------------------------------------------------------------------|----------------------------------------------------------------------------------------------------|----------------------------------------------------------------------------------------------------|---|
|                  | Windows Undets                                                                                                    | Name                                                                                                    | Description                                                                                                    | 2004                                                                         | Mattan Total                                                                                                    | Los Ce ás                                                                                                    |   |
|                  | Description<br>Enables the detection, download, and<br>installation of apdities for Windows<br>and allow programs. If the service in<br>distribut, users of this computer will<br>not be allow to use Windows to Dipder<br>or its statements updating fortant,<br>and programs will not be allow to asse<br>the Windows Update Agent (WUA)<br>API | Windows Certifyster     Windows Certifyster     Windows Certifyster     Windows Certifyster     Windows Certify Line - Certify,     Windows Diver Frandation - U.,     Windows Diver Frandation - U.,     Windows Divert Cellector     Windows Divert Cellector     Windows Prent     Windows Tent Ling     Windows Tent Ling     Windows Netter Reserves     Windows Netter Reserves     Windows Reserves     Windows Reserves     Windows Res | Securely enables the creation, management, and disclosure of di-<br>The Wirell-bagindervice service heat their party Wirelevice Cells (<br>CREAS) Constraints the Wirelevice Connect Nov Configuration while<br>Particular against approach and particularly uncontrol activation<br>Manages soon mode dates in the programma tare working or me.<br>This service manages persistent subscriptions to events from m.<br>The service manages persistent subscriptions to events from m.<br>The service manages persistent subscriptions to events from m.<br>The service manages persistent subscriptions to events from m.<br>The service manages persistent subscriptions to events from m.<br>The service manages persistent subscriptions to events from m.<br>The service manages exploited on science of subscriptions and events from m.<br>The service manages exploited on science of subscriptions and events the person from the person of applications are events and work by enventing u-<br>Optimises performance of applications for science and connect<br>data, modular, and enverse againstraine gravitations (modules a service from<br>Windows Mindia Centre Service for 17 using MM longations fleds).<br>Services installation, modification, and memory of Windows (Media<br>Developes for the service for Window Passettation Foundation ).<br>Windows Samote Management (Windfid) service implements the<br>Frances event single registration gravity and law in results of<br>Management events and using property calling and advects developed<br>to advect and any service produce tables of a cleants and services<br>Management (Windfid) service implements the<br>Frances event singlements the cleant HTTE stack and provides level<br>to Windfight service and the provides the layer registration for official services. | Stated<br>Stated<br>Stated<br>Stated<br>Stated<br>Stated<br>Stated<br>Stated | Menual<br>Menual<br>Advanatic<br>Advanatic<br>Advanatic<br>Advanatic<br>Advanatic<br>Advanatic<br>Advanatic<br>Advanatic<br>Advanatic<br>Advanatic<br>Menual<br>Menual<br>Menual<br>Menual<br>Menual<br>Menual<br>Menual<br>Menual<br>Menual | Local Syste<br>Local Syste<br>Local Service<br>Local Syste<br>Local Syste<br>Local Syste<br>Network 1<br>Local Syste<br>Local Service<br>Local Service<br>Local Syste<br>Network 1<br>Network 1<br>Network 1<br>Network 1<br>Network 1<br>Network 1<br>Local Syste<br>Network 1<br>Local Syste<br>Network 1<br>Local Syste<br>Local Syste<br>Local Syste<br>Local Syste<br>Local Syste<br>Local Syste<br>Local Syste<br>Local Syste<br>Local Syste<br>Local Syste<br>Local Syste<br>Local Syste |   |
|                  |                                                                                                    | Winkstation     Winkstation                                                                                                    | Creates and maintains clarit retwork connections to remote ser-<br>This service manages mobile broadband (GSM & CDMA) data c                                                                                                    | Stated                                                                       | Automatic<br>Menual                                                                                                    | Netwirk 1<br>Lood Service                                                                                                    | 1 |

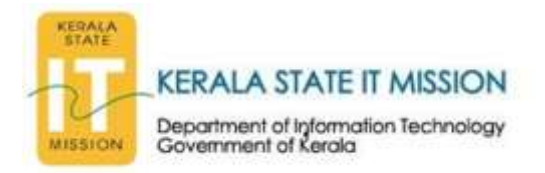

19. Double click the installation file already downloaded and then new window shown like below will be displayed.

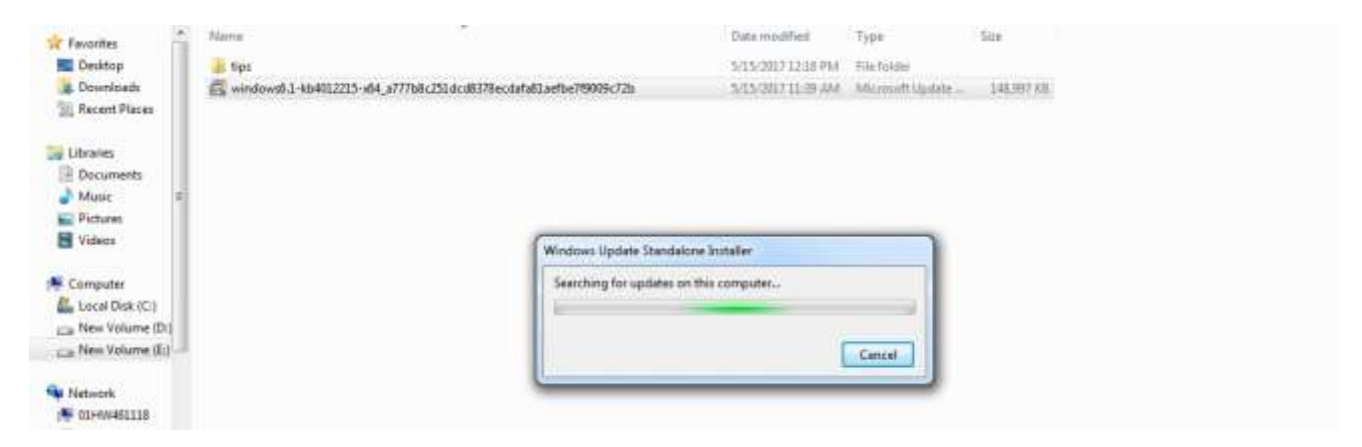

20. Select yes on the message box

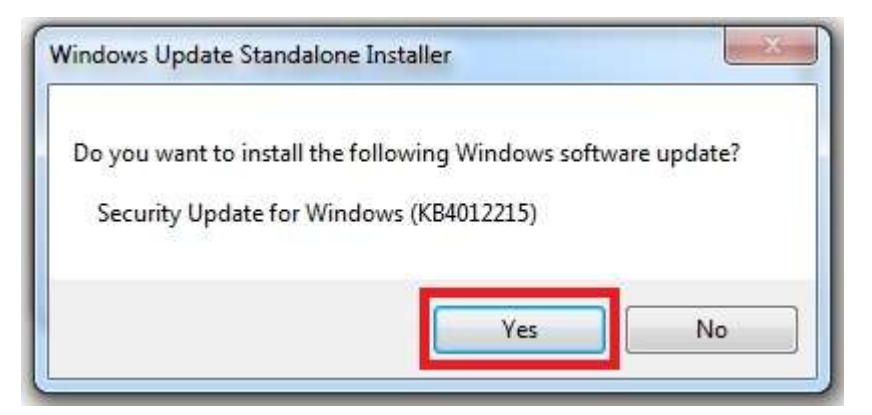

21. Installation begins

| The updates are being installed                                                                                                |  |
|----------------------------------------------------------------------------------------------------|--|
| Installation status:<br>Initializing installation done!<br>Installing Security (Indate for Windows (KB4012215) (undate 1 of 1) |  |
| Installing Secondy opdate for windows (who reactory (opdate 1 or 1))                                                           |  |
|                                                                                                    |  |
| Installing:                                                                                                    |  |
|                                                                                                    |  |

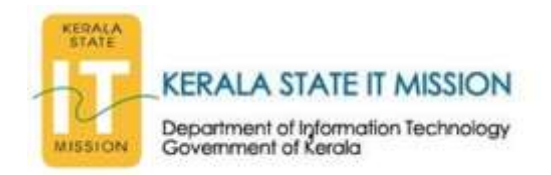

22. Select Restart option on the final box displayed

| Installation complete                                          |
|----------------------------------------------------------------|
| You must restart your computer for the updates to take effect. |
|                                                                |
|                                                                |
|                                                                |
|                                                                |
|                                                                |
|                                                                |

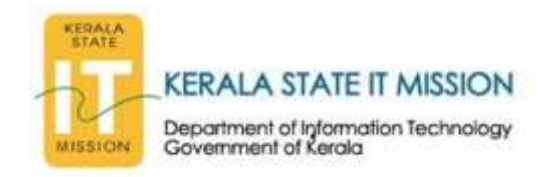

## <u>SMB</u>

The Server Message Block (SMB) protocol is a network file sharing protocol that allows applications on a computer to read and write to files and to request services from server programs in a computer network. The SMB protocol can be used on top of its TCP/IP protocol or other network protocols. Using the SMB protocol, an application (or the user of an application) can access files or other resources at a remote server. This allows applications to read, create, and update files on the remote server. It can also communicate with any server program that is set up to receive an SMB client request.

# How to Disable SMB on Windows Machines to prevent WannaCry Ransomware

Before proceeding further it is strongly advised to take a backup of the machine because you will in some case might require to change the Windows Registry. If the steps are not carefully followed it might even crash the machine.

#### For Windows 10/8/7

Windows users can disable the SMB feature by following these simple steps:

 Click on the Search option and search for "Windows Features" and you will see the result as "Turn Windows Feature on and off."

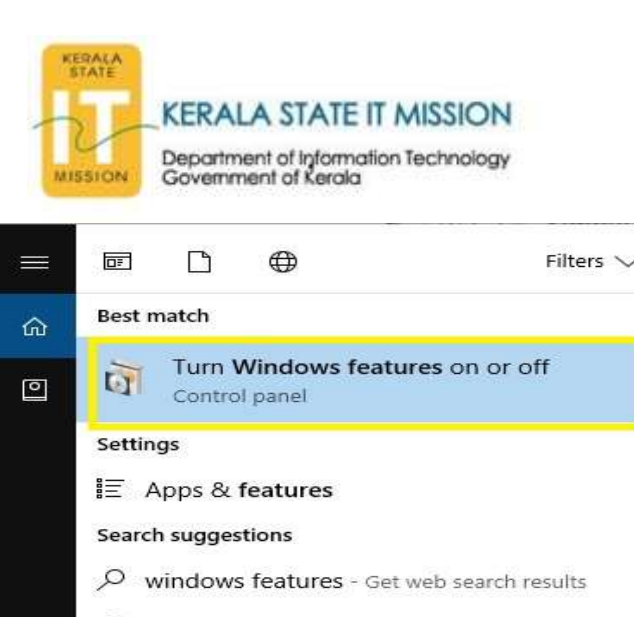

|   | Q | windows features .net framework 3.5 size      |
|---|---|-----------------------------------------------|
|   | Q | windows features on or off windows 10         |
|   | Q | windows features downloading required files   |
|   | Q | windows features turn on or off + blank       |
|   | Q | windows features searching for required files |
| ŝ | Q | windows features settings                     |
| 2 | Q | windows features dialog box                   |
|   | R | windows features                              |

2. Upon clicking the option, the following screen will be prompted:

| Wind W                | ows Features                                                                            | <u></u> 1                 |                         | ×          |
|-----------------------|-----------------------------------------------------------------------------------------|---------------------------|-------------------------|------------|
| Turn V                | vindows features on or off                                                              |                           |                         | 6          |
| To turn a<br>check bo | feature on, select its check box. To turn<br>x. A filled box means that only part of th | a feature<br>ne feature i | off, clear<br>is turned | its<br>on. |
| H 🔲                   | Print and Document Services                                                             |                           |                         | -          |
|                       | RAS Connection Manager Administrat                                                      | tion Kit (Cl              | MAK)                    |            |
| $\square$             | Remote Differential Compression API                                                     | Support                   |                         |            |
|                       | RIP Listener                                                                            |                           |                         |            |
| ±                     | Services for NFS                                                                        |                           |                         |            |
| • 🗌                   | Simple Network Management Protoco                                                       | ol (SNMP)                 |                         |            |
|                       | Simple TCPIP services (i.e. echo, dayti                                                 | me etc)                   |                         |            |
|                       | SMB 1.0/CIFS File Sharing Support                                                       |                           |                         |            |
|                       | SMB Direct                                                                              |                           |                         |            |
|                       | Telnet Client                                                                           |                           |                         |            |
|                       | TFTP Client                                                                             |                           |                         |            |
|                       | Windows Identity Foundation 3.5                                                         |                           |                         | N          |
|                       |                                                                                         | ОК                        | Can                     | cel        |

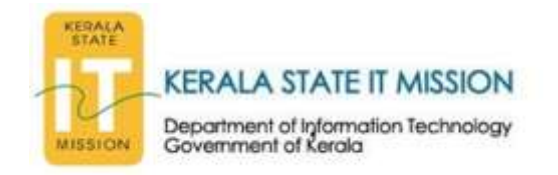

## 3. Now untick the box and click on "Ok".

| 🛃 Wind                | ows Features                                                                               | 1000                       |                        | ×          |
|-----------------------|--------------------------------------------------------------------------------------------|----------------------------|------------------------|------------|
| Turn V                | Vindows features on or off                                                                 |                            |                        | 0          |
| To turn a<br>check bo | a feature on, select its check box. To turn<br>ox. A filled box means that only part of th | a feature (<br>e feature i | off, clear<br>s turned | its<br>on. |
| ÷ .                   | Print and Document Services                                                                |                            |                        | ^          |
|                       | RAS Connection Manager Administrati                                                        | on Kit (CN                 | ИАК)                   |            |
|                       | Remote Differential Compression API S                                                      | upport                     |                        |            |
|                       | RIP Listener                                                                               |                            |                        |            |
| • 🗆                   | Services for NFS                                                                           |                            |                        |            |
| ± 🗆                   | Simple Network Management Protoco                                                          | I (SNMP)                   |                        | 1000       |
|                       | Simple TCPIP services (i.e. echo, daytin                                                   | ne etc)                    |                        |            |
|                       | SMB 1.0/CIFS File Sharing Support                                                          |                            |                        |            |
|                       | SMB Direct                                                                                 |                            |                        |            |
|                       | Telnet Client                                                                              |                            |                        |            |
|                       | TFTP Client                                                                                |                            |                        |            |
|                       | Windows Identity Foundation 3.5                                                            |                            |                        | ~          |
|                       |                                                                                            | ОК                         | Can                    | cel        |

4. Wait for some moments when displaying the following window:

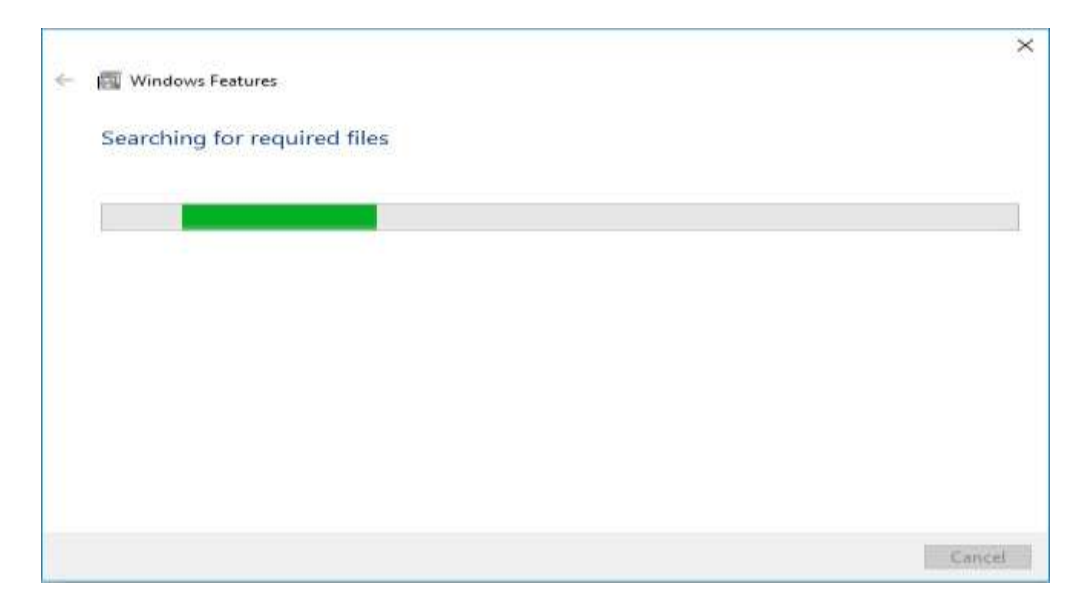

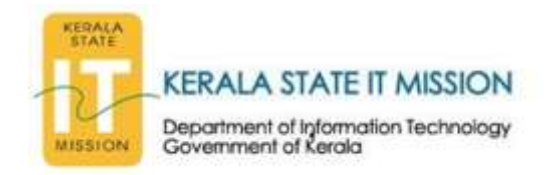

5. Finally the completed wizard displayed **click restart** button

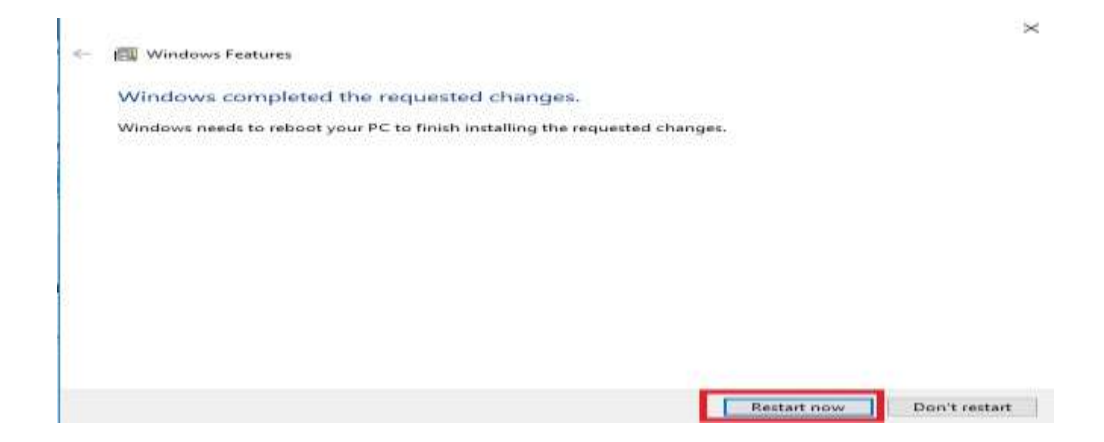

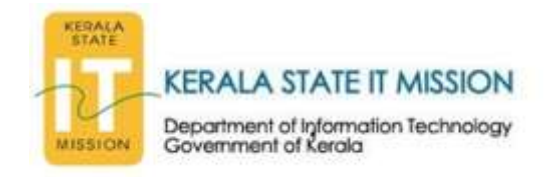

## **BLOCK PORTS**

### How to block all traffic requesting port 445

1. Open **Control Panel** from the Start menu.

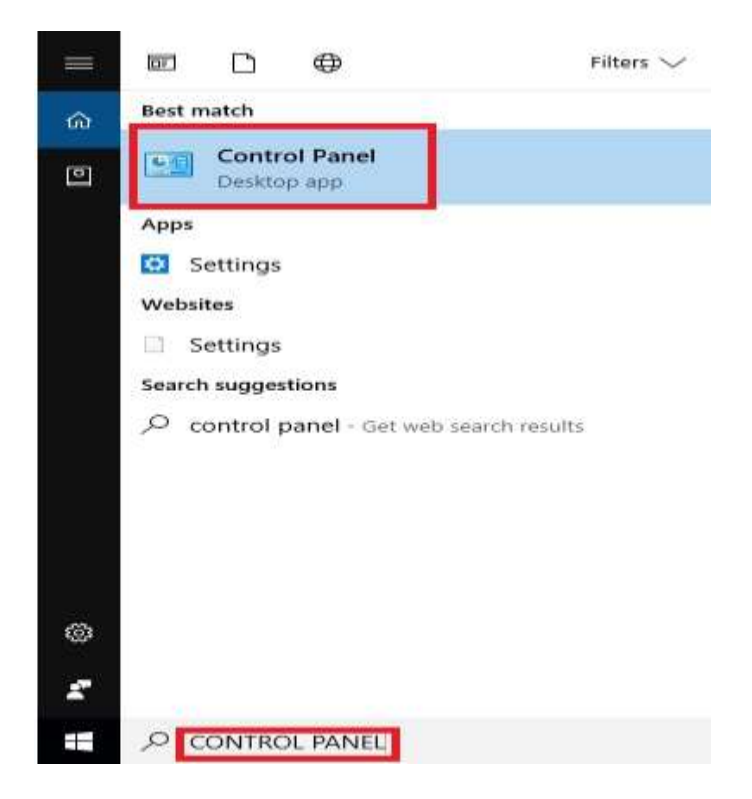

2. The window shown below is displayed

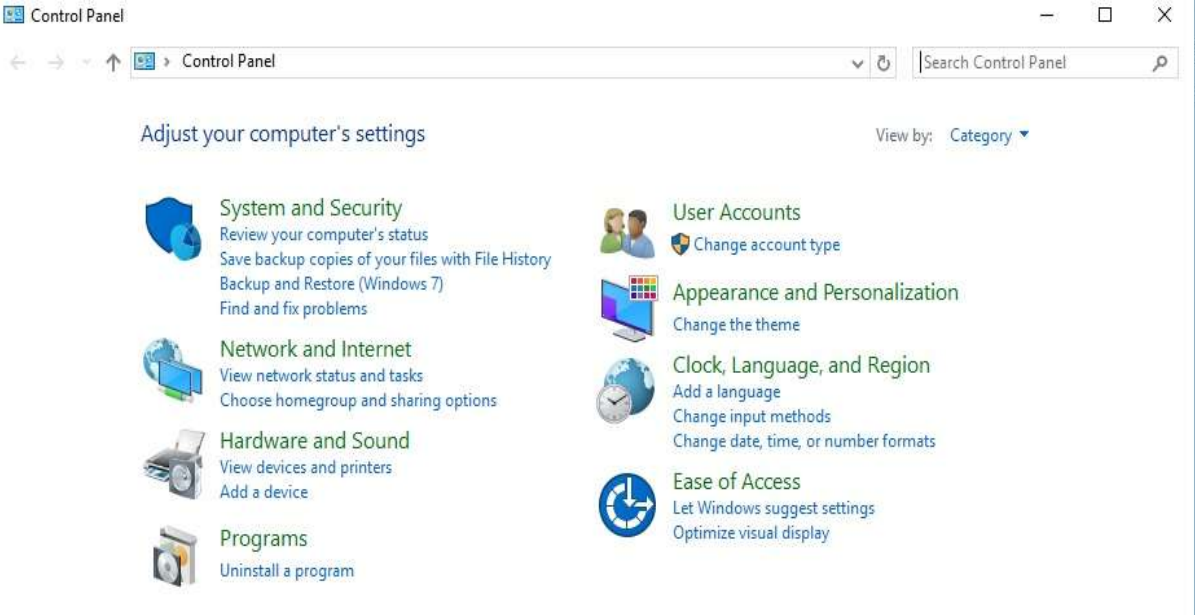

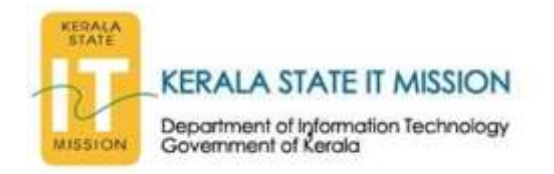

3. If windows firewall option present on the above window then go to step: otherwise select the large icons options from the dropdown box
Control Panel

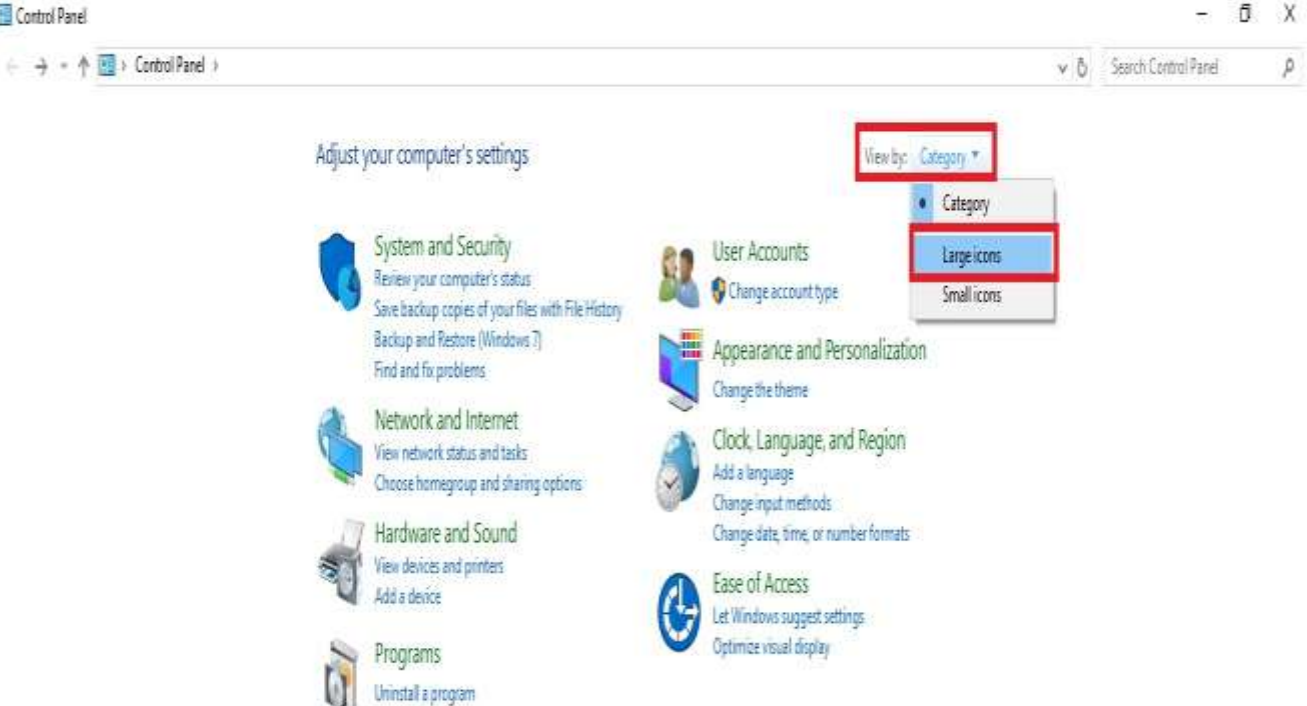

4. Select **windows firewall** option and **click** on it

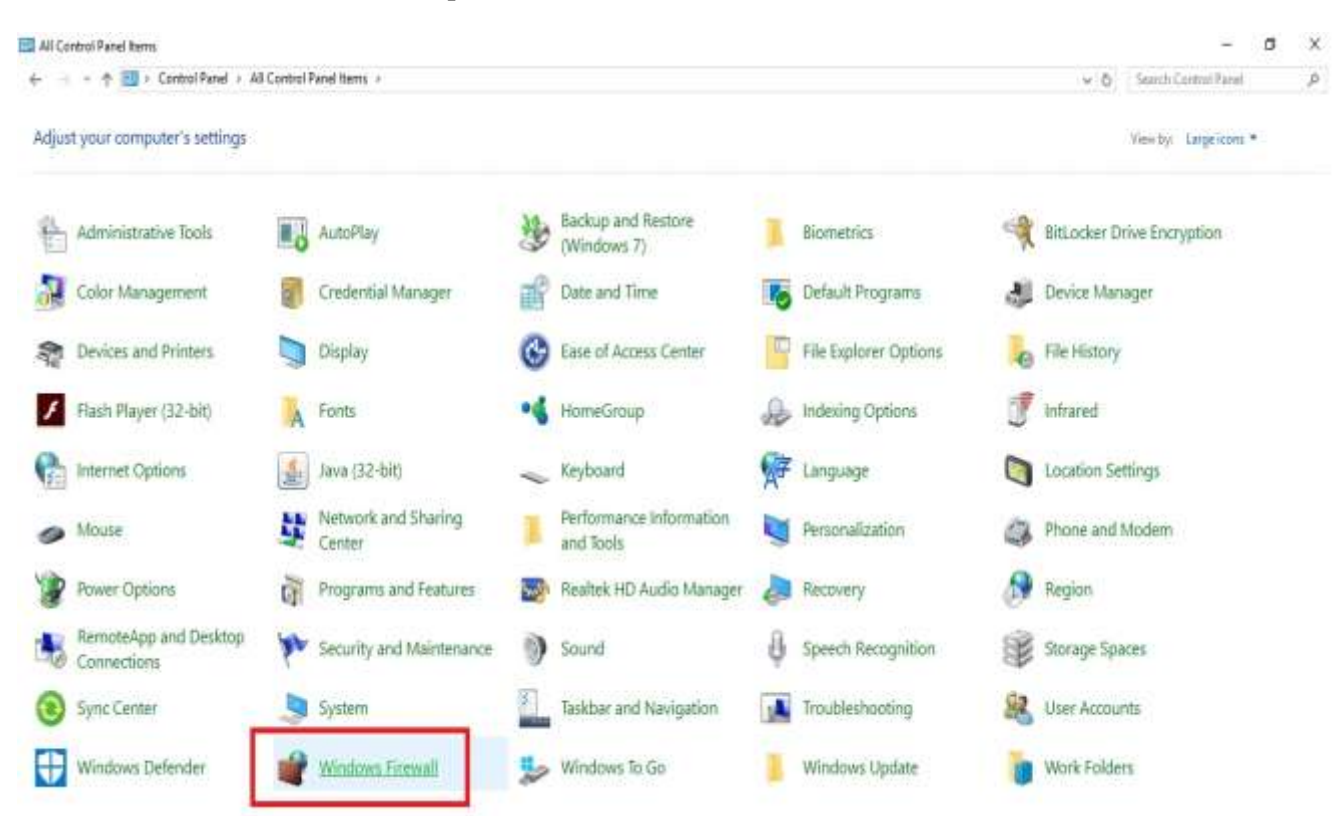

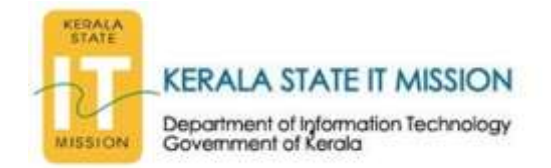

5. On the **windows firewall window** displayed, select **advanced setting** option from the left side.

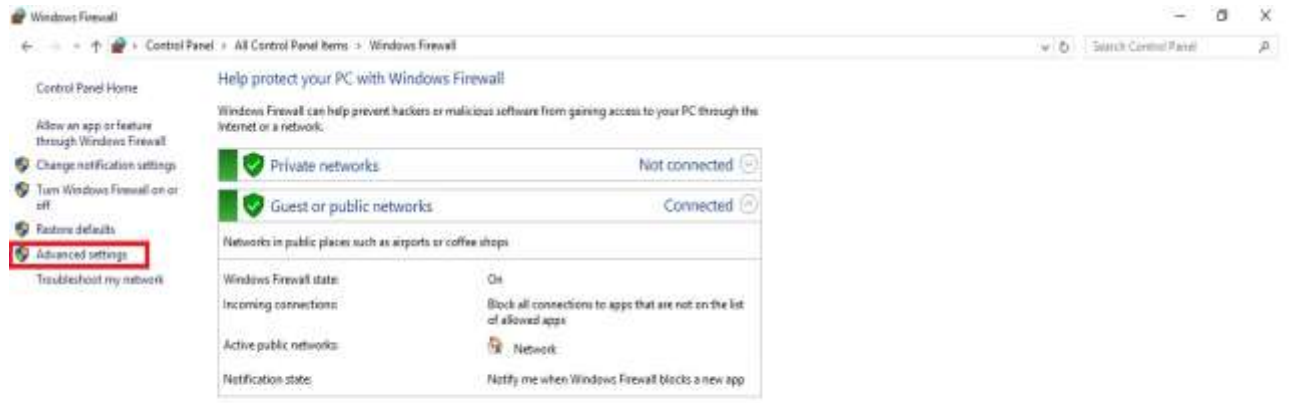

Tee etc. Security and Maintenance Network and Sharing Center

#### 6. The **windows firewall with advanced security** window is displayed

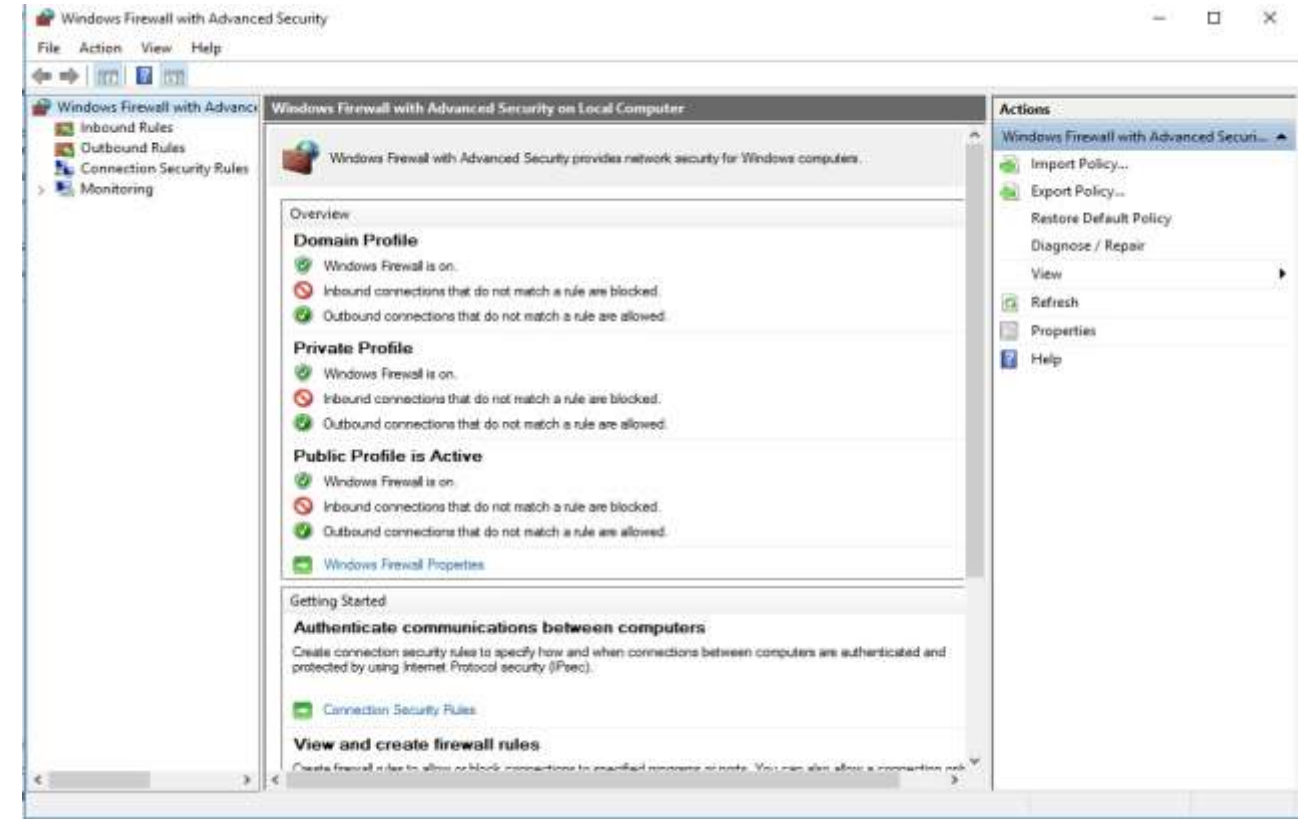

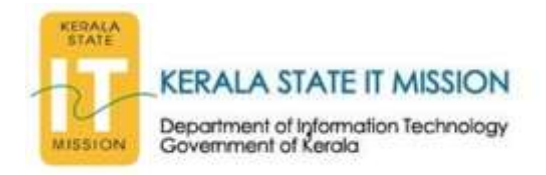

### 7. Select the Inbound Rules option displayed on left side of the window

| • • 2 🔟 🔄 🖬 🛛                                                                                                    | 0                                                                                                    |         |         |         |        |                                        |
|----------------------------------------------------------------------------------------------------|----------------------------------------------------------------------------------------------------|---------|---------|---------|--------|----------------------------------------|
| Windows Firewall with Adva                                                                                                    | Inbound Rules                                                                                                    | 2       |         |         |        | Actions                                |
| Inbound Rules                                                                                                    | Name Group                                                                                                    | <u></u> | Profile | Enabled | Acti * | Inbound Rules                          |
| Connection Security Rule                                                                                                    | Apache HTTP Server                                                                                                    |         | Public  | Ves     | Allo   | Mew Rule_                              |
| Monitoring                                                                                                    | Apache HTTP Server                                                                                                    |         | Public  | Yes     | Allo   | T Filter by Profile                    |
| and the second second se | Apache HTTP Server                                                                                                    |         | Public  | Yes     | Allo   |                                        |
|                                                                                                    | Apache HTTP Server                                                                                                    |         | Public  | Ves     | Allo   | T Filter by State                      |
|                                                                                                    | Apache HTTP Server                                                                                                    |         | Public  | Ves     | Allo   | T Fiher by Group                       |
|                                                                                                    | Apache HTTP Server                                                                                                    |         | Public  | Ves     | Allo   | View                                   |
|                                                                                                    | 🚱 Ask Toobar NotiFier                                                                                                    |         | Private | Yes     | Alte   | Patronh                                |
|                                                                                                    | Firefox (C:\Program Files (x86)\Mozilla Fir                                                                                                    |         | Private | Yes     | Alto   | C Serein                               |
|                                                                                                    | Firefax (CAProgram Files (x86)\Mazilla Fir                                                                                                    |         | Private | Ves     | Allo   | Export List                            |
|                                                                                                    | 🔮 Firefox' (C/\Program Files (x86/\Mozilla F                                                                                                    |         | Private | Yes     | Allo   | Help                                   |
|                                                                                                    | Firefox' (C/\Program Files (x86)/Mozilla F                                                                                                    |         | Private | Ves     | Allo   | 110 C 11 C 11 C 11 C 11 C 11 C 11 C 11 |
|                                                                                                    | Apple Apple App |         | All     | Yes     | Allo   |                                        |
|                                                                                                    | O hpiscnapp.exe                                                                                                    |         | All     | Yes     | Allo   |                                        |
|                                                                                                    | Apggpc01.ere                                                                                                    |         | All     | Ves     | Allo   |                                        |
|                                                                                                    | hpqgplgtupl.exe hpqkygrp.exe hpqbydcorm.exe                                                                                                    |         | All     | Yes     | Allo   |                                        |
|                                                                                                    |                                                                                                    |         | All     | Yes     | Allo   |                                        |
|                                                                                                    |                                                                                                    |         | All     | Ves     | Allo   |                                        |
|                                                                                                    | C hpqpsapp.ese                                                                                                    |         | All     | Ves     | Allo   |                                        |
|                                                                                                    | 🕲 hpqpse.exe                                                                                                    |         | All     | Ves     | Allo   |                                        |
|                                                                                                    | 🕲 hpqsudi.exe                                                                                                    |         | AB      | Ves     | Allo   |                                        |
|                                                                                                    | O hpwucil.exe                                                                                                    |         | All     | Yes     | Alto   |                                        |
|                                                                                                    | () IPMsg                                                                                                    |         | Public  | Ves     | Alle   |                                        |
|                                                                                                    | () IPMsg                                                                                                    |         | Private | Yes     | Allo   |                                        |
|                                                                                                    | @ IPMsg                                                                                                    |         | Private | Ves     | Allo   |                                        |
|                                                                                                    | (2) IPMsg                                                                                                    |         | Public  | Yes     | Allo   |                                        |
|                                                                                                    | Java(TM) Platform SE binary                                                                                                    |         | Public  | Yes     | Allo   |                                        |
|                                                                                                    | Dava(TM) Platform SE binary                                                                                                    |         | Public  | Yes     | Allo   |                                        |
|                                                                                                    | 🔮 mysqld                                                                                                    |         | Public  | Yes     | Allo   |                                        |
|                                                                                                    | 🖓 musald                                                                                                    |         | Public  | Vec     | Alln 👻 |                                        |

## 8. Then **select** the **New Rules** option displayed on right side of the window

| hie Action View Help                                                                                         |                                                                                                    |       |                                                                                                    |                                                                               |                                                                                                    |                                                                                                    |  |
|----------------------------------------------------------------------------------------------------|----------------------------------------------------------------------------------------------------|-------|----------------------------------------------------------------------------------------------------|-------------------------------------------------------------------------------|----------------------------------------------------------------------------------------------------|----------------------------------------------------------------------------------------------------|--|
|                                                                                                    |                                                                                                    |       |                                                                                                    |                                                                               |                                                                                                    |                                                                                                    |  |
| Windows Firewall with Advance                                                                                | Inboand flutes                                                                                                    |       |                                                                                                    |                                                                               |                                                                                                    | Actions                                                                                                    |  |
| Windows fucewal with Advance<br>in Indown Rules<br>Outbound Rules<br>Combaction Security Rules<br>Monitoring | Internet Hitte:<br>Name<br>Apache HTTP Server<br>Apache HTTP Server<br>Apache HTTP Server<br>Apache HTTP Server<br>Apache HTTP Server<br>Apache HTTP Server<br>Apache HTTP Server<br>Ask Tooher Notifier<br>Tindra: (C\/Program Files (x80)\/Mooilla Fil-<br>Findra: (C\/Program Files (x80)\/Mooilla Fil-<br>Findra: (C\/Program Files (x80)\/Mooilla Fil-<br>Findra: (C\/Program Files (x80)\/Mooilla Fil-<br>Findra: (C\/Program Files (x80)\/Mooilla Fil-<br>Findra: (C\/Program Files (x80)\/Mooilla Fil-<br>Findra: (C\/Program Files (x80)\/Mooilla Fil-<br>Findra: (C\/Program Files (x80)\/Mooilla Fil-<br>Findra: (C\/Program Files (x80)\/Mooilla Fil-<br>Filefor: (C\/Program Files (x80)\/Mooilla Fil-<br>Filefor: (C\/Program Filefor: (x80)\/Mooilla Fil-<br>Filefor: (C\/Program Filefor: (x80)\/Mooilla Fil-<br>Filefor: (C\/Program Filefor: (x80)\/Mooilla Fil-<br>Filefor: (C\/Program Filefor: (x80)\/Mooilla Fil-<br>Filefor: (C\/Program Filefor: (x80)\/Mooilla Fil-<br>Filefor: (C\/Program Filefor: (x80)\/Mooilla Filefor: (x80)\/Mooilla Filefor: (x | Group | Profile<br>Public<br>Public<br>Public<br>Public<br>Public<br>Private<br>Private<br>Private<br>All<br>All<br>All<br>All<br>All<br>All<br>All<br>All<br>All<br>Al | Enabled<br>Yes<br>Yes<br>Yes<br>Yes<br>Yes<br>Yes<br>Yes<br>Yes<br>Yes<br>Yes | A cti<br>A bio<br>A bio | Actions<br>Interest Rules<br>Place Rules<br>Filter by Profile<br>Filter by Group<br>View<br>Export List<br>Help |  |

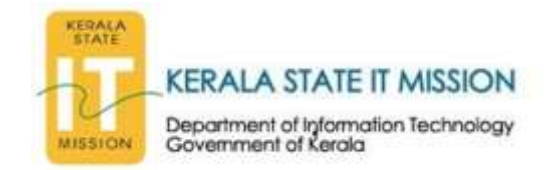

9. **New Inbound Rule Wizard** is displayed & Select **Port** and then **click Next** as shown below:

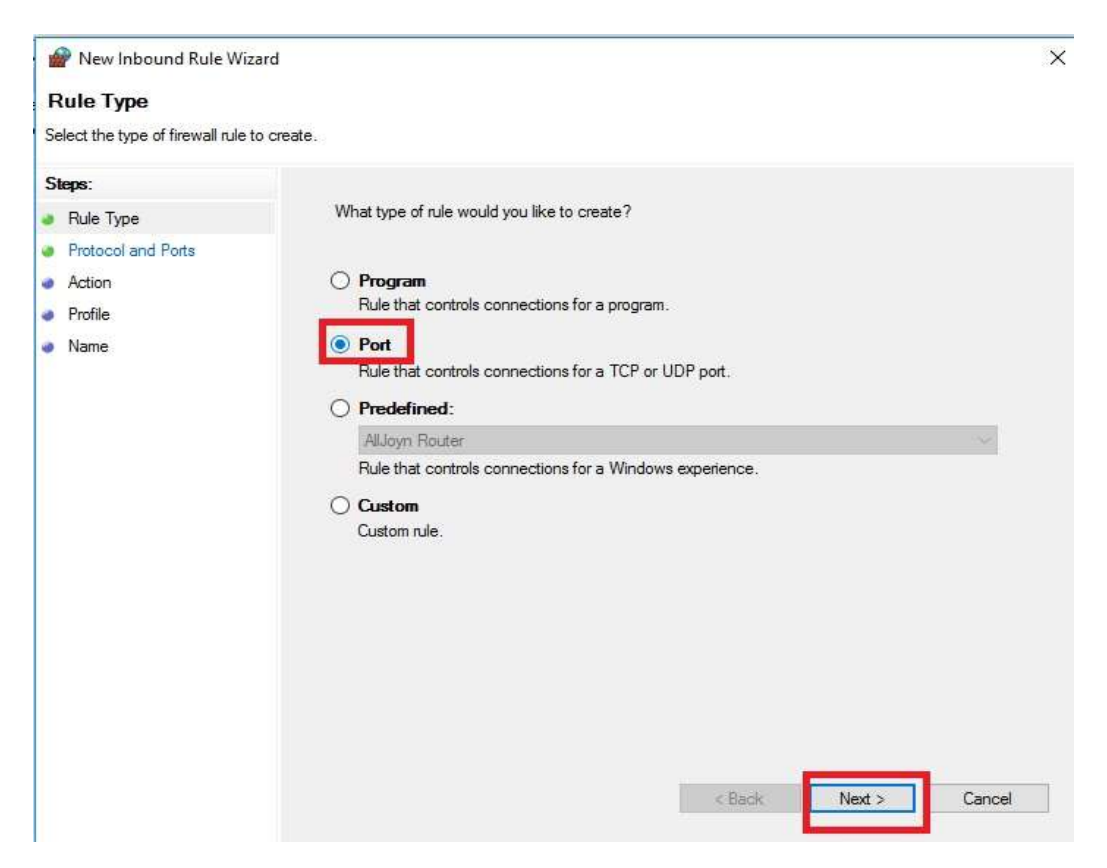

 On the next page select TCP and select Specific local ports and on the text box type:445 and then click Next.

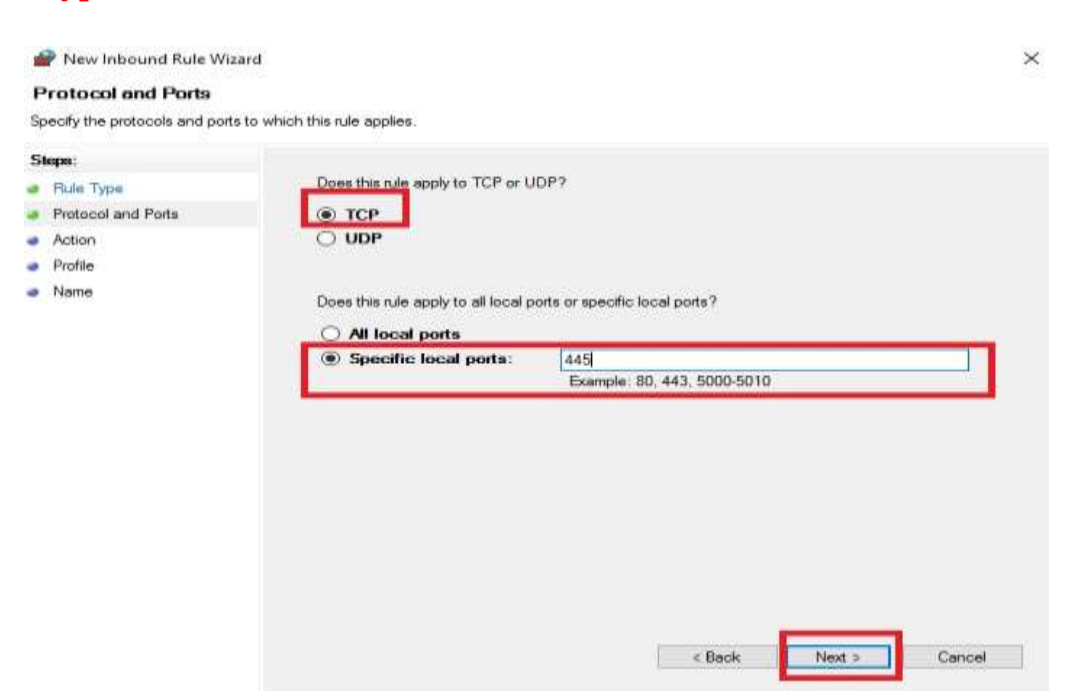

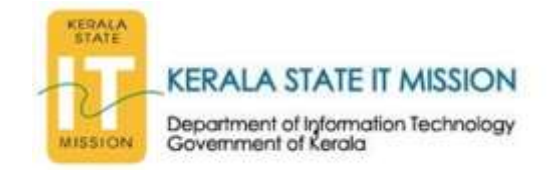

11. On the next page **select Block the connection** and then **click Next**.

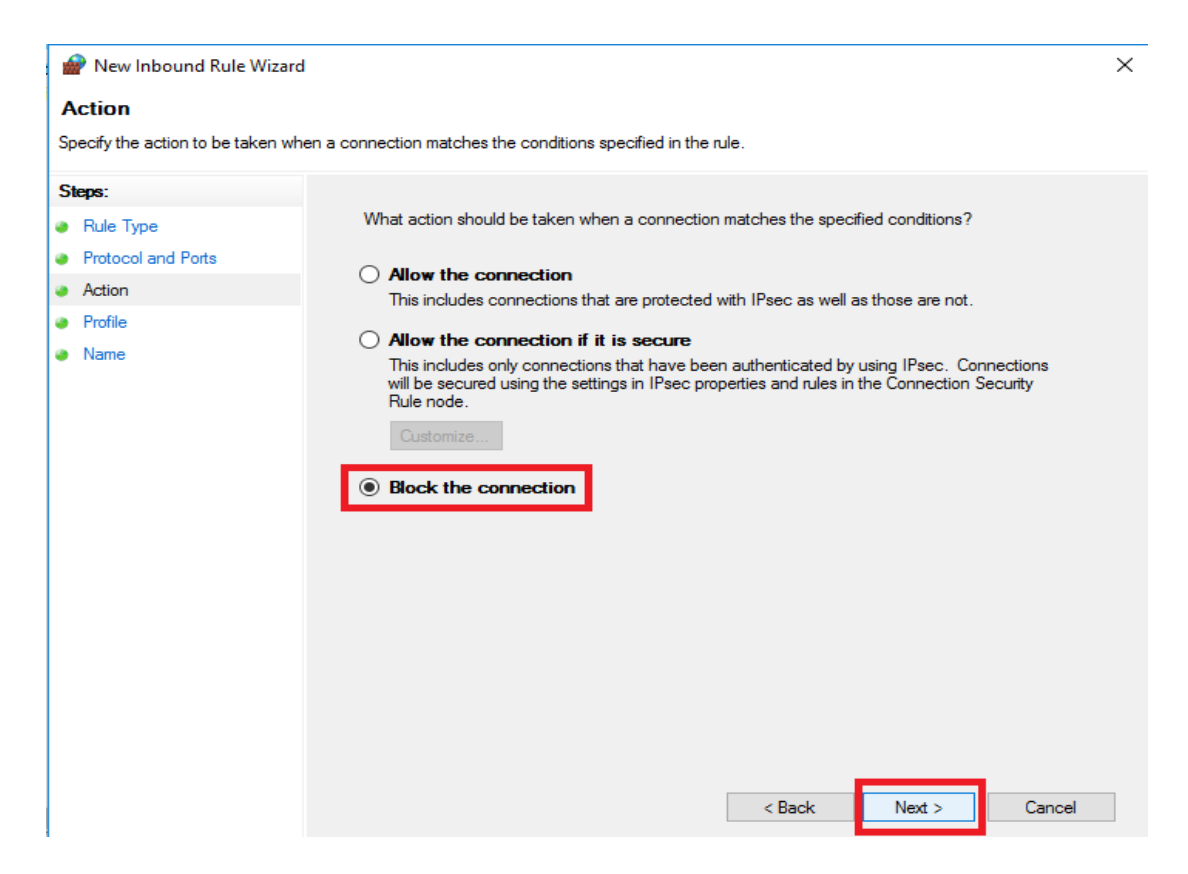

12. Tick all the options Domain, Private, Public as shown below & then click Next

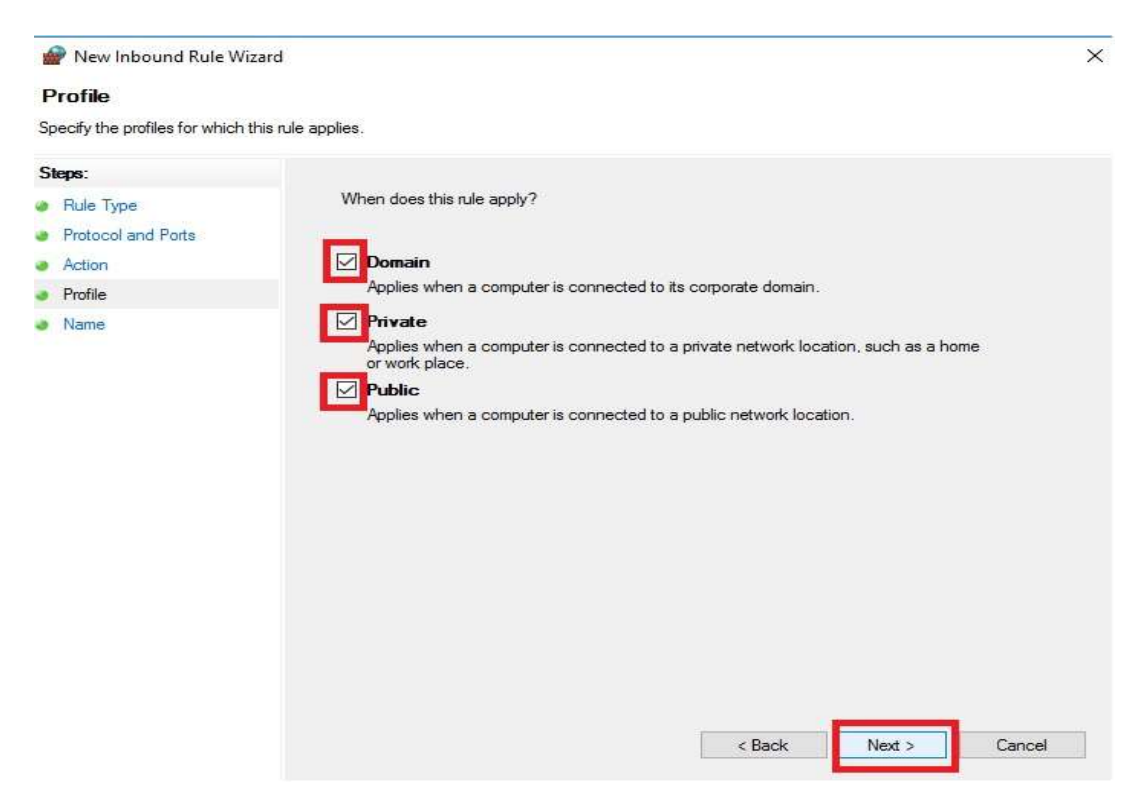

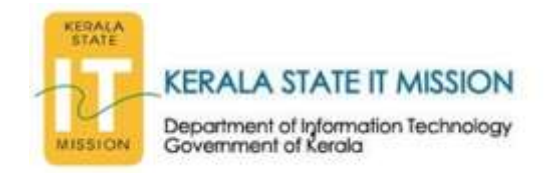

13.On the next window **give any name** to identify the rules created now **example: Block 445** as shown below and then select Finish.

| 🔗 New Inbound Rule Wizard             |                     | ×  |
|---------------------------------------|---------------------|----|
| Name                                  |                     |    |
| Specify the name and description of t | his rule.           |    |
| Steps:                                |                     |    |
| Bule Type                             |                     |    |
| Protocol and Ports                    |                     |    |
| Action                                |                     |    |
| Profile                               | Name:               |    |
| Name                                  | Block 443           |    |
|                                       | < Back Finish Cance |    |
|                                       | < Back Finish Cance | el |

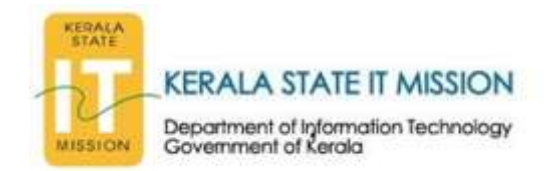

## **Recovery measures from Ransomware Attack**

Disconnect and Isolate the affected machine from entire network/internet.Do not connect any external USB medium like Pendrives, Harddisks, to the infected machine. Be cautious on while copying any files from the infected machine's hard disk during the recovery process<u>.</u>

## 1) If your web browser is locked

You can try to unlock your browser by using Task Manager to stop the web browser's process:

- 1. Open Task Manager. There are a number of ways you can do this:
  - Right-click on an empty space on the taskbar and click Task Manager or Start Task Manager.
  - Press **Ctrl+Shift+Esc**.
  - Press **Ctrl+Alt+Delete**.
- 2. In the list of **Applications** or **Processes**, click on the name of your web browser.
- 3. Click **End task**. If you are asked if you want to wait for the program to respond, click **Close the program**.
- 4. In some workplaces, access to Task Manager may be restricted by your network administrator. Contact your IT department for help.

When you open your web browser again, you may be asked to restore your session. Do not restore your session or you may end up loading the ransomware again.

## 2) If your PC is locked

• Method 1: Use the Microsoft Safety Scanner in safe mode

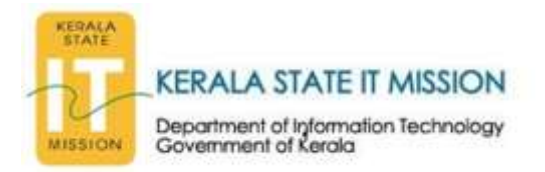

First, download a copy of the <u>Microsoft Safety Scanner</u> from a clean, noninfected PC. Copy the downloaded file to a blank USB drive or CD, and then insert it into the infected PC.

Try to restart your PC in safe mode:

- In Windows 10
- In Windows 8.1
- In Windows 7
- In Windows Vista
- <u>In Windows XP</u>

When you're in safe mode, try to run the Microsoft Safety Scanner.

## • Method 2: Use Windows Defender Offline

Because ransomware can lock you out of your PC, you might not be able to download or run the Microsoft Safety Scanner. If that happens, you will need to use the free tool Windows Defender Offline. please go through the link below

https://support.microsoft.com/en-us/help/17466/windows-defenderoffline-help-protect-my-pc

## 3) Steps you can take after your PC has been cleaned

Make sure your PC is protected with antimalware software.

Microsoft has <u>free security software</u> that you can use:

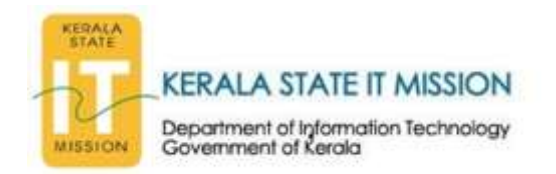

- If you have Windows 10 or Windows 8.1, your PC comes with antimalware software: <u>Windows Defender.</u>
- If you're using Windows 7 or Windows Vista, you should install antimalware software, such as <u>Microsoft Security Essentials.</u>
- You can update Microsoft security software on Microsoft <u>updates page.</u>

If you don't want to use Windows Defender or Microsoft Security Essentials, you can download other security software from another company. Just make sure it is turned on all the time, fully updated, and provides real-time protection.

## **Refer:- Microsoft Advisory**

https://www.microsoft.com/en-us/security/portal/mmpc/shared/ransomware.aspx